# Betriebsanleitung Liquiport 2010 CSP44

Automatischer Probenehmer für flüssige Medien Kalibrierung

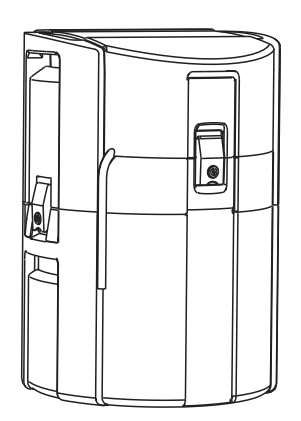

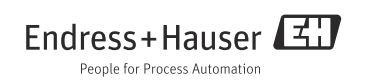

# Zu dieser Anleitung

Diese Anleitung beschreibt die Kalibrierung des Dreharms und des Probevolumens. Außerdem finden Sie alle Möglichkeiten der Kalibrierung und Justierung digitaler Sensoren mit Memosens-Protokoll.

### Nicht in dieser Anleitung:

- Setup/Allgemeine Einstellungen
   --> Betriebsanleitung BA00465C "Inbetriebnahme"
- Anzeige/Betrieb
  - --> Betriebsanleitung BA00465C "Inbetriebnahme"
- Eingänge

   --> Betriebsanleitung BA00492C "Bedienung & Einstellungen"
- Ausgänge
   --> Betriebsanleitung BA00492C "Bedienung & Einstellungen"
- Probenahme-Programme
   --> Betriebsanleitung BA00492C "Bedienung & Einstellungen"
- Zusatzfunktionen
  - --> Betriebsanleitung BA00492C "Bedienung & Einstellungen"
- Datenverwaltung
  - --> Betriebsanleitung BA00492C "Bedienung & Einstellungen"
- Experte
  - --> Internes Service-Handbuch
- Diagnose
  - --> Betriebsanleitung BA00470C "Wartung & Diagnose"

# Sicherheitshinweise

### **A** VORSICHT

### Nicht abgeschaltete Reinigung während Kalibrierung oder Wartungstätigkeiten

Verletzungsgefahr durch Medium oder Reiniger

- Schalten Sie eine angeschlossene Reinigung aus, bevor Sie einen Sensor aus dem Medium nehmen.
- Schützen Sie sich durch Schutzkleidung, -brille und -handschuhe oder andere geeignete Maßnahmen, wenn Sie die Reinigungsfunktion pr
  üfen wollen und deshalb die Reinigung nicht ausschalten.

# Inhaltsverzeichnis

| 1   | Kalibrierung Dreharm 5                    |
|-----|-------------------------------------------|
| 2   | Kalibrierung Probevolumen 6               |
| 2.1 | Schlauchpumpe 6                           |
| 3   | Kalibrierung und Justage8                 |
| 3.1 | Definitionen 8                            |
| 3.2 | Begriffe 8                                |
| 3.3 | Hinweise zur Durchführung einer           |
|     | Kalibrierung 11                           |
| 4   | pH-Sensoren 12                            |
| 4.1 | Kalibrierintervalle 12                    |
| 4.2 | Kalibrierarten 13                         |
| 4.3 | Zweipunkt-Kalibrierung 14                 |
| 4.4 | Einpunkt-Kalibrierung 15                  |
| 4.5 | Temperaturjustage 17                      |
| 4.6 | Fehlermeldungen bei der Kalibrierung . 17 |
| 5   | Redox-Sensoren 18                         |
| 5.1 | Kalibrierarten 18                         |
| 5.2 | Einpunkt-Kalibrierung 18                  |
| 5.3 | Zweipunkt-Kalibrierung (nur Redox %) 19   |
| 5.4 | Temperaturjustage 19                      |
| 5.5 | Fehlermeldungen bei der Kalibrierung . 20 |
| 6   | Leitfähigkeitssensoren 21                 |
| 6.1 | Kalibrierarten 21                         |
| 6.2 | Zellkonstante 21                          |
| 6.3 | Airset (Restkopplung, nur induktive       |
|     | Sensoren) 22                              |
| 6.4 | Einbaufaktor (nur induktive Sensoren) 23  |
| 6.5 | Temperaturjustage 25                      |
| 6.6 | Fehlermeldungen bei der Kalibrierung . 26 |

| 7    | Sauerstoffsensoren27                      |
|------|-------------------------------------------|
| 7.1  | Signalerzeugung beim amperometrischen     |
|      | Sensor                                    |
| 7.2  | Kalibrierintervalle                       |
| 7.3  | Kalibrierarten                            |
| 7.4  | Steigungs-Kalibrierung                    |
| 7.5  | Kalibrierung des Nullpunkts               |
| 7.6  | Probenkalibrierung                        |
| 7.7  | Zähler zurücksetzen                       |
| 7.8  | Temperaturjustage                         |
| 7.9  | Fehlermeldungen bei der Kalibrierung . 35 |
| 8    | Chlorsensoren                             |
| 8.1  | Kalibrierintervalle                       |
| 8.2  | Polarisieren                              |
| 8.3  | Kalibrierarten                            |
| 8.4  | Referenzmessung                           |
| 8.5  | Steigungs-Kalibrierung                    |
| 8.6  | Nullpunkt-Kalibrierung                    |
| 8.7  | Zähler zurücksetzen                       |
| 8.8  | Temperaturjustage                         |
| 8.9  | Fehlermeldungen bei der Kalibrierung . 41 |
| 9    | Ionenselektive Sensoren 42                |
| 9.1  | Kalibrierarten                            |
| 9.2  | рН                                        |
| 9.3  | Ammonium, Nitrat, Kalium, Chlorid 44      |
| 9.4  | Redox                                     |
| 9.5  | Temperaturjustage                         |
| 9.6  | Fehlermeldungen bei der Kalibrierung . 47 |
| 10   | Trübungs- und                             |
|      | Feststoffsensor                           |
| 10.1 | Kalibrierarten                            |
| 10.2 | Trübung und Feststoff                     |
| 10.3 | Temperaturjustage                         |
| 10.4 | Fehlermeldungen bei der Kalibrierung . 53 |

 11
 SAK-Sensor
 54

 11.1
 Kalibrierarten
 54

 11.2
 SAK
 54

 11.3
 Temperaturjustage
 57

 11.4
 Fehlermeldungen bei der Kalibrierung
 58

Endress+Hauser

| 12   | Nitratsensoren 59                       |
|------|-----------------------------------------|
| 12.1 | Kalibrierarten 59                       |
| 12.2 | Nitrat 60                               |
| 12.3 | Temperaturjustage 62                    |
| 12.4 | Fehlermeldungen bei der Kalibrierung 63 |
|      |                                         |
| 13   | Zubehör zur Kalibrierung 64             |
| 13.1 | pH-Kalibrierpuffer 64                   |
| 13.2 | Redoxpuffer 64                          |
| 13.3 | Leitfähigkeit 65                        |
| 13.4 | Sauerstoff                              |
| 13.5 | Chlor 65                                |
| 13.6 | ISE und Nitrat 66                       |
| 13.7 | Nitrat 66                               |
| 13.8 | SAK 66                                  |
|      |                                         |
|      | Stichwortverzeichnis                    |

# 1 Kalibrierung Dreharm

Eine Kalibrierung des Dreharms ist nur möglich bei Ausführung mit mehreren Flaschen.

Die Kalibrierung des Dreharms muss durchgeführt werden, wenn:

- der Dreharmmotor ausgetauscht wurde
- die Fehlermeldung "F236 Dreharm" im Display erscheint

1. Nehmen Sie im Menü "Setup/Basic setup" die Einstellung der Flaschenanzahl vor.

2. Gehen Sie zur Kalibrierung des Dreharms folgendermaßen vor:

#### Pfad: Menü/Kalibrierung aktiv

| Funk                     | tion                                                                                                    | Optionen | Info                                                                                                    |
|--------------------------|----------------------------------------------------------------------------------------------------|----------|----------------------------------------------------------------------------------------------------|
| Dreharm                  |                                                                                                    |          |                                                                                                    |
| ▶ Referenzpunkt anfahren |                                                                                                    | Aktion   | Der Referenzlauf wird gestartet. Der Referenzpunkt<br>befindet sich vorne in der Mitte.<br>Trennen Sie Oberteil und Unterteil, um den Refe-<br>renzpunkt zu erkennen. |
| i                        | Mit 🔀 Justieren können Sie den Dreharm korrigieren, wenn der Referenzpunkt nicht korrekt angefahren wurde.<br>Benutzen Sie zur Korrektur die beiden Pfeiltasten. |          |                                                                                                    |

3. Führen Sie anschließend im Menü "Diagnose/Gerätetest/Reset/Dreharm" den Dreharmtest durch.

# 2 Kalibrierung Probevolumen

# 2.1 Schlauchpumpe

Für die Kalibrierung des Probevolumens ist ein Messbecher mit einem Volumen von mind.200 ml erforderlich.Beim CSP44 ziehen Sie den Pumpenschlauch aus der Schlauchdurchführung heraus und

führen ihn in den Messbecher.

Gehen Sie zur Kalibrierung folgendermaßen vor:

#### Pfad: Menü/Kalibrierung aktiv

| Funktion                                                                                                    | Optionen                                      | Info                                           |  |
|----------------------------------------------------------------------------------------------------|-----------------------------------------------|------------------------------------------------|--|
| ▶ Probenvolumen                                                                                                    |                                               |                                                |  |
| ▶ 1-Punkt Kalibrierung                                                                                                    |                                               |                                                |  |
| Verteilerposition                                                                                                    | Auswahl<br>- Vorne<br>- Flasche x<br>- Hinten | Wählen Sie die Verteilerposition aus.          |  |
| Probenvolumen                                                                                                    | 20 2000 ml                                    | Stellen Sie das Probenvolumen ein.             |  |
|                                                                                                    | <b>Werkseinstellung</b><br>100 ml             |                                                |  |
| ⊳Start Probenahme                                                                                                    | Aktion                                        | Der Fortschritt der Probenahme wird angezeigt. |  |
| Überprüfen Sie, ob das Probevolumen korrekt ist. Mit ▶ Nein geben Sie das tatsächlich genommene Probevolu-<br>men ein, z.B. 110 ml.<br>Mit ▷ Ja können Sie die Probenahme wiederholen. |                                               |                                                |  |
| 2-Punkt Kalibrierung                                                                                                    |                                               |                                                |  |
| Verwenden Sie eine 2-Punkt-Kalibrierung bei stark schwankenden Pegelständen.<br>Der 2. Probenahmepunkt muss entweder höher oder tiefer liegen (Höhendifferenz mind. 1 m).              |                                               |                                                |  |
| Verteilerposition                                                                                                    | Auswahl<br>- Vorne<br>- Flasche x<br>- Hinten | Wählen Sie die Verteilerposition aus.          |  |
| Probenvolumen                                                                                                    | 20 2000 ml                                    | Stellen Sie das Probenvolumen ein.             |  |
|                                                                                                    | <b>Werkseinstellung</b><br>100 ml             |                                                |  |
| ⊳Start 1. Probenahme                                                                                                    | Aktion                                        | Der Fortschritt der Probenahme wird angezeigt. |  |
| Überprüfen Sie, ob das Probevolumen korrekt ist. Mit ► Nein geben Sie das tatsächlich genommene Probevolumen ein, z.B. 110 ml.<br>Mit ► Ja können Sie die Probenahme wiederholen.      |                                               |                                                |  |
| ⊳Start 2. Probenahme                                                                                                    | Aktion                                        | Der Fortschritt der Probenahme wird angezeigt. |  |

#### Pfad: Menü/Kalibrierung aktiv

| Funktion |                                                                                                    | Optionen | Info                                             |
|----------|----------------------------------------------------------------------------------------------------|----------|--------------------------------------------------|
| i        | Überprüfen Sie, ob das Probevolumen korrekt ist. Mit ▶ Nei<br>men ein, z.B. 110 ml.<br>Mit 🏷 Ja können Sie die Probenahme wiederholen. |          | n geben Sie das tatsächlich genommene Probevolu- |

# 3 Kalibrierung und Justage

# 3.1 Definitionen

### Kalibrierung (nach DIN 1319):

Ermitteln des Zusammenhangs zwischen Mess- oder Erwartungswert der Ausgangsgröße und dem zugehörigen wahren oder richtigen Wert der Messgröße (Eingangsgröße) für eine Messeinrichtung bei vorgegebenen Bedingungen.

Bei der Kalibrierung erfolgt kein Eingriff, der das Messgerät verändert.

### Justage

Beim Justieren wird die Anzeige eines Messgeräts korrigiert, also der gemessene/angezeigte Wert (der Ist-Wert) auf den richtigen Wert, den Soll-Wert korrigiert.

Es wird also der beim Kalibrieren festgestellte Wert zur Berechnung des korrekten Messwertes übernommen und im Sensor gespeichert.

# 3.2 Begriffe

### 3.2.1 Nullpunkt und Steigung

Vom Messumformer wird das Eingangssignal des Sensors y (Rohmesswert) mittels einer mathematischen Funktion in den Messwert x umgerechnet. In vielen Fällen ist diese Funktion eine einfache lineare der Form  $y = a + b \cdot x$ .

Das lineare Glied a wird meist mit dem Nullpunkt gleich gesetzt, der Faktor b ist die Steigung der Geraden.

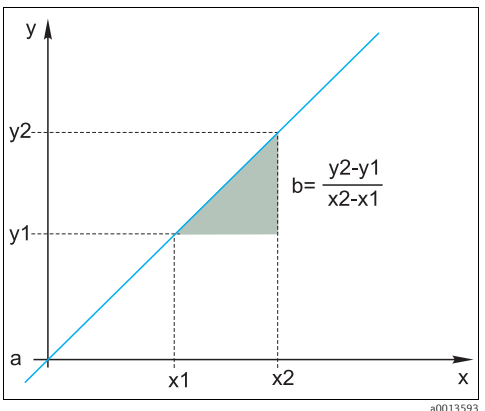

Abb. 1: Lineare Funktion

a Nullpunkt

b Steigung

Eine typische lineare Beziehung ist die **Nernst-Gleichung** zur Berechnung des pH-Werts:

 $\begin{array}{l} U_i = U_0 - \frac{2.303 \text{ RT}}{F} \text{ pH} \\ pH = -lg(a_{H^+}), a_{H^+} \dots \text{Aktivität der Wasserstoffionen} \\ U_i \dots \text{Rohmesswert in mV} \\ U_0 \dots \text{Nullpunkt (=Spannung bei pH 7)} \\ \text{R} \dots \text{Relative Gaskonstante (8,3143 J/molK)} \\ \text{T} \dots \text{Temperatur [K]} \\ \text{F} \dots \text{Faraday-Konstante (26,803 Ah)} \end{array}$ 

Die Steigung der Nernst-Gleichung (-2,303RT/F) wird als **Nernst-Faktor** bezeichnet und hat bei 25 °C den Wert von -59,16 mV/pH.

### 3.2.2 Delta Steigung

Das Gerät ermittelt den Unterschied der Steigung zwischen der aktuell gültigen und der letzten Kalibrierung. Je nach Sensortyp liefert diese Differenz eine Aussage über den Zustand des Sensors. Je geringer die Steigung desto unempfindlicher wird die Messung und die Messgenauigkeit nimmt vor allem im niedrigen Messbereich ab.

Je nach Einsatzbedingungen lassen sich Grenzwerte definieren, die die noch tolerierbaren Absolutwerte der Steigung und/oder Steigungsdifferenzen repräsentieren. Mit Überschreiten der Grenzwerte ist mindestens eine Wartungsmaßnahme für den Sensor notwendig. Bei anhaltender Unempfindlichkeit (trotz Wartung) muss der Sensor ausgetauscht werden.

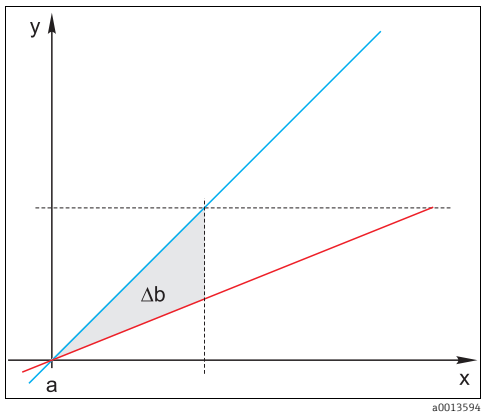

Abb. 2: Delta Steigung

blau letzte Kalibrierung rot aktuell gültige Kalibrierung

∆b Delta Steigung

### 3.2.3 Delta Nullpunkt

Das Gerät ermittelt den Unterschied zwischen den Nullpunkten bzw. Arbeitspunkten (ISFET-Sensor) der letzten und vorletzten Kalibrierung. Die Verschiebung des Nullpunkts bzw. Arbeitspunkts (Offset) ändert nicht die Empfindlichkeit der Messung, aber ein nicht korrigierter Offset verfälscht den Messwert.

Wie für die Steigung können Sie auch für den Offset Grenzwerte definieren und überwachen lassen. Überschreiten der Grenzwerte bedeutet, dass Sie eine Wartungsmaßnahme für den Sensor vornehmen müssen. Beispielsweise eine Entfernung von Verblockungen der Referenz beim pH-Sensor.

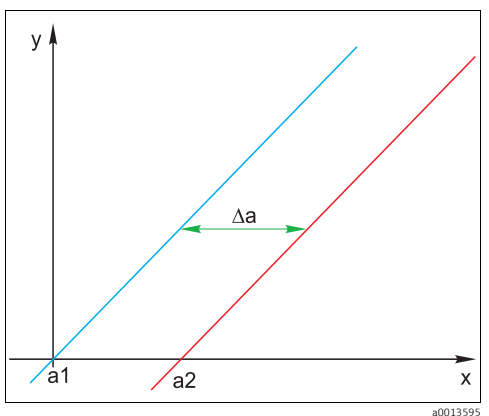

Abb. 3: Delta Nullpunkt bzw. Arbeitspunkt (ISFET-Sensor)

- a1 Nullpunkt (Arbeitspunkt) der vorletzten Kalibrierung
- a2 Nullpunkt (Arbeitspunkt) der letzten Kalibrierung
- ∆a Delta Nullpunkt(Arbeitspunkt)

## 3.3 Hinweise zur Durchführung einer Kalibrierung

Für alle Parameter gelten folgende Grundsätze:

- Kalibrieren Sie so wie der Prozess läuft.
  - Ist das Prozessmedium ständig in Bewegung, dann bewegen Sie auch die Kalibrierlösung entsprechend (z.B. Magnetrührer bei Laborkalibrierung).
  - Haben Sie eher ein stehendes Medium, dann kalibrieren Sie in nicht bewegten Lösungen.
- Sorgen Sie immer für eine gute Homogenisierung der Proben für Referenzmessungen, Probenkalibrierung usw.
- Vermeiden Sie Änderungen in Mediumsproben infolge fortgesetzter biologischer Aktivität. Beispiel: Verwenden Sie Auslaufwasser statt einer Probe aus dem Belebungsbecken für eine Kalibrierung von Nitrat.
- Verwenden Sie für die Kalibrierung die gleichen Menü-Einstellungen wie im Prozess.
   Beispiel: Wenn Sie den Temperatureinfluss bei der pH-Messung automatisch kompensieren, dann schalten Sie die automatische Temperaturkompensation auch für die Kalibrierung ein.
- Empfehlenswert ist die Laborkalibrierung unter Verwendung der Datenbanksoftware "Memobase" (--> "Zubehör"). Sie erhöhen damit die Verfügbarkeit Ihrer Messstellen und speichern zudem alle Kalibrier- und Sensordatensätze sicher in der Datenbank.

# 4 pH-Sensoren

# 4.1 Kalibrierintervalle

### 4.1.1 Intervalle festlegen

Die Lebensdauer einer pH-Glaselektrode ist limitiert. Ein Grund hierfür ist die Alterung des pH-sensitiven Membranglases. Diese Alterung hängt mit einer Veränderung der Quellschicht zusammen, die mit der Zeit dicker wird.

Symptome hierfür sind:

- erhöhter Membranwiderstand
- träges Ansprechverhalten
- Abnahme der Steilheit

Eine Veränderung des Bezugssystemes (z.B. durch Vergiftung d. h. unerwünschte Redoxreaktionen an der Referenzelektrode) oder Ausbluten der Elektrolytlösung in der Bezugshalbzelle können eine Veränderung des Referenzpotenzials bewirken, was zu einer Nullpunktsverschiebung der Messelektrode führt.

Um eine hohe Messgenauigkeit sicherzustellen, ist es erforderlich, die pH-Sensoren in gegebenen Zeitintervallen neu zu justieren.

Das Kalibrierintervall ist stark abhängig vom Einsatzbereich des Sensors, sowie von der geforderten Messgenauigkeit und Reproduzierbarkeit. Es kann zwischen täglich und einigen Monaten variieren.

### Kalibrierintervall für den Prozess festlegen

- 1. Überprüfen Sie den Sensor mit einer Pufferlösung, z.B. pH 7.
  - In Nur wenn Sie eine Abweichung vom Sollwert feststellen, gehen Sie mit Schritt 2 weiter. Liegt der Wert innerhalb der definierten Messabweichung (s. Technische Information des Sensors), ist keine Kalibrierung/Justierung notwendig.
- 2. Kalibrieren und justieren Sie den Sensor.
- 3. Prüfen Sie nach 24 h wieder mit Pufferlösung.
  - a. Ist die Abweichung innerhalb der zulässigen Messabweichung, verlängern Sie das Prüfintervall z.B. indem Sie es verdoppeln.
  - b. Ist die Abweichung größer, müssen Sie das Intervall verkürzen.
- Gehen Sie solange analog den Schritten 2 und 3 weiter bis Sie das passende Intervall f
  ür Ihren Sensor ermittelt haben.

### Kalibrierung überwachen

- Definieren Sie Grenzwerte zur Überwachung von Steilheits- und Nullpunktsdifferenzen (Menü/Setup/Eingänge/pH/Erweitertes Setup/Diagnoseeinstellungen/Delta Steigung oder Delta Nullpunkt).
  - └ Diese Grenzwerte sind prozessabhängig und müssen empirisch ermittelt werden.

Sie erhalten bei der Kalibrierung eine Diagnosemeldung, wenn die definierten Warngrenzen überschritten wurden. Sie müssen dann eine Wartung des Sensors vornehmen, z.B. Sensor oder Referenz reinigen oder die Glasmembran regenieren.

Wenn Sie trotz Wartung weiter Warnmeldungen erhalten, müssen Sie den Sensor austauschen.

### 4.1.2 Kalibrierintervall überwachen

Wenn Sie Kalibrierintervalle für Ihren Prozess etabliert haben, können Sie diese ebenfalls durch das Gerät überwachen lassen.

### Zur Überwachung des Kalibrierintervalls stehen Ihnen zwei Funktionen zur Verfügung:

- 1. Kalibriertimer (Menü/Setup/Eingänge/<Sensortyp>/Erweitertes Setup/Kalibriereinstellungen/Kalibrier-Timer)
  - Geben Sie das Kalibrierintervall vor und der Controller erzeugt nach Ablauf der eingestellten Zeit eine Diagnosemeldung. Kalibrieren Sie dann den Sensor neu oder tauschen ihn gegen einen vorkalibrierten aus.

Mit der neuen Kalibrierung wird der Timer wieder zurückgesetzt.

- Kalibriergültigkeit (Menü/Setup/Eingänge/<Sensortyp>/Erweitertes Setup/Kalibriereinstellungen/Kalibrierüberwachung)
  - Sie legen Zeitgrenzen fest, wie lange eine Kalibrierung als gültig betrachtet werden soll. Memosens-Sensoren speichern alle Kalibrierdaten. So lässt sich herausfinden, ob die letzte Kalibrierung im festgelegten Zeitfenster war und somit noch gültig ist. Dies ist insbesondere dann von Vorteil, wenn mit vorkalibrierten Sensoren gearbeitet wird.

## 4.2 Kalibrierarten

Folgende Kalibrierarten sind möglich:

- Zweipunkt-Kalibrierung
  - Mit Kalibrierpuffern
  - Dateneingabe von Steilheit, Nullpunkt und Temperatur
- Einpunkt-Kalibrierung
  - Eingabe eines Offsets oder eines Referenzwertes
  - Probenkalibrierung mit Laborvergleichswert
- Temperaturjustage über Eingabe eines Referenzwertes

# 4.3 Zweipunkt-Kalibrierung

#### 4.3.1 Anwendungen und Anforderungen

Die **Zweipunkt-Kalibrierung** ist die bevorzugte Methode für pH-Sensoren, insbesondere in folgenden Anwendungen:

- Kommunale und industrielle Abwasser
- Natürliche Wasser und Trinkwasser
- Kesselspeisewasser und Kondensate
- Getränke

Für die meisten Anwendungen empfiehlt sich die Kalibrierung mit Puffern pH 7,0 und 4,0. Alkalische Pufferlösungen haben den Nachteil, dass aus der Luft eindringendes Kohlendioxid den pH-Wert des Puffers langfristig ändern kann. Kalibrierungen mit alkalischen Puffern sollten Sie am besten in geschlossenen Systemen wie Durchflussarmaturen oder Wechselarmaturen mit Spülkammer vornehmen, um den Lufteinfluss zu mindern.

### 4.3.2 Mit Kalibrierpuffern

Arbeiten Sie bei der Zweipunktkalibrierung mit Kalibrierpuffern. Die Qualitätspuffer von Endress+Hauser sind im akkreditierten Labor geprüft und gemessen. Mit der Akkreditierung (DAR-Registiernummer "DKD-K-52701") wird bestätigt, dass Ist-Werte und maximale Abweichungen korrekt und rückverfolgbar sind.

Zur Kalibrierung nehmen Sie den Sensor aus dem Medium und kalibrieren ihn im Labor. Da Memosens-Sensoren ihre Daten speichern, können Sie jederzeit mit "vorkalibrierten" Sensoren arbeiten und müssen nicht die Prozessüberwachung für die Kalibrierung unterbrechen.

- 1. Gehen Sie ins Menü "CAL/2-Pkt.-Kalibrierung".
- 2. Folgen Sie den Anweisungen auf dem Display.
- 3. Nachdem Sie den Sensor in den ersten Puffer getaucht haben drücken Sie "OK".
  - └→ Die Messwertermittlung f
    ür den ersten Puffer startet. Nachdem das Stabilit
    ätskriterium erf
    üllt ist, wird der Messwert in mV angezeigt.
- 4. Folgen Sie weiter den Anweisungen.
- 5. Nachdem Sie den Sensor in den zweiten Puffer getaucht haben drücken Sie "OK".
  - Die Messwertermittlung für den Puffer startet. Nachdem das Stabilitätskriterium erfüllt ist, werden die Messwerte beider Puffer sowie die errechneten Werte für Steigung und Nullpunkt angezeigt.
- 6. Beantworten Sie die Frage zur Übernahme der Kalibrierdaten zur Justage mit "OK".
- 7. Bringen Sie den Sensor zurück ins Medium und drücken Sie erneut "OK".
  - └ Der Hold wird deaktiviert und die Messung startet wieder.

Sie können die Kalibrierung jederzeit mit "ESC" abbrechen. Dann werden keine Daten zur Justage des Sensors verwendet.

Yerwenden Sie Kalibrierpuffer nur einmal.

### 4.3.3 Dateneingabe von Nullpunkt, Steigung und Temperatur

- Sie geben Steigung, Nullpunkt und Temperatur manuell ein. Aus diesen Werten wird die Funktion zur Bestimmung des pH-Werts berechnet. Somit führt die Dateneingabe zum gleichen Ergebnis wie die Zweipunktkalibrierung.
- Steigung, Nullpunkt und Temperatur müssen Sie alternativ ermitteln.
- 1. Gehen Sie ins Menü "CAL/Dateneingabe".
  - 🛏 Es folgt die Anzeige von Steigung, Nullpunkt und Temperatur.
- 2. Wählen Sie nacheinander jeden Wert an und geben Sie anschließend Ihren gewünschten Zahlenwert ein.
  - └ Da Sie alle Variablen der Nernst-Gleichung direkt eingeben, erhalten Sie vom Controller keine zusätzliche Anzeige.
- 3. Beantworten Sie die Frage zur Übernahme der Kalibrierdaten zur Justage mit "OK".

Sie können die Kalibrierung jederzeit mit "ESC" abbrechen. Dann werden keine neuen Daten zur Justage des Sensors verwendet.

## 4.4 Einpunkt-Kalibrierung

### 4.4.1 Anwendungen und Anforderungen

Eine **Einpunkt-Kalibrierung** ist insbesondere dann sinnvoll, wenn nicht der absolute pH-Wert sondern nur die Abweichung zu einem Referenzwert interessiert. Anwendungen sind:

- Prozesskontrolle
- Qualitätssicherung

Die Schwankungen des Prozesswerts sollten  $\pm 0.5$  pH nicht überschreiten und die Prozesstemperatur muss annähernd gleich bleiben. Aufgrund der daraus resultierenden Einschränkung des Messbereichs ist es möglich, die Steilheit auf -59 mV/pH (bei 25 °C) einzustellen.

Sie geben zur Justage des Sensors einen Offset oder einen Referenzwert ein.

Alternativ dazu können Sie die "Probenkalibrierung" anwenden. Sie nehmen dazu eine Probe aus dem Prozess und bestimmen den pH-Wert im Labor. Bei der Laborprobe müssen Sie darauf achten, dass der pH-Wert bei Prozesstemperatur bestimmt wird.

#### 4.4.2 Probenkalibrierung

- Bei dieser Art der Kalibrierung entnehmen Sie dem Medium eine Probe und bestimmen im Labor deren pH-Wert (bei Prozesstemperatur). Diesen Laborwert verwenden Sie zur Justage des Sensors. Die Steilheit der Kalibrierfunktion verändert sich hierbei nicht.
- 1. Gehen Sie ins Menü "CAL/.../Probenkalibrierung".
- 2. Folgen Sie den Anweisungen auf dem Display.
- 3. Nachdem Sie die Probe entnommen haben drücken Sie "OK".
  - └ → Auf dem Display erscheint die Anzeige:
  - Probenkalibrierung.
- 4. Nachdem Sie den Laborwert ermittelt haben drücken Sie den Navigatorknopf.
  - 🖙 Sie erhalten eine Zeile zur Eingabe des Laborwertes.
- 5. Geben Sie dort Ihren Labormesswert ein und gehen Sie anschließend auf  $\triangleright$  Weiter.
  - └ Messwert, Laborwert und resultierender Offset (Nullpunkt bei ISE) werden angezeigt.
- 6. Übernehmen Sie die Kalibrierdaten und wechseln Sie anschließend in den Messmodus zurück.

Sie können die Kalibrierung jederzeit mit "ESC" abbrechen. Dann werden keine Daten zur Justage des Sensors verwendet.

### 4.4.3 Offset oder Referenzwert eingeben

- Sie geben entweder einen Offset oder einen vorher ermittelten (Referenz-)Messwert ein. Die Kalibrierfunktion wird entsprechend diesem Wert auf der x-Achse (pH) verschoben. Die Steilheit ändert sich dadurch nicht.
- 1. Gehen Sie ins Menü "CAL/1-Pkt.-Kalibrierung".
- 2. Entscheiden Sie, welchen Wert Sie eingeben wollen:
  - a. Offset
    - └→ Geben Sie den gewünschten Offset ein. Ihre Eingabe wirkt sich nach Übernahme sofort auf "Messwert" aus.
  - b. Messwert
    - ← Geben Sie den gewünschten Messwert ein. Ihre Eingabe wirkt sich nach Übernahme sofort auf "Offset" aus.
- Übernehmen Sie die Kalibrierdaten und wechseln Sie anschließend zurück in den Messmodus.

Sie können die Kalibrierung jederzeit mit "ESC" abbrechen. Dann werden keine Daten zur Justage des Sensors verwendet.

### 4.5 Temperaturjustage

- 1. Ermitteln Sie die Temperatur ihres Prozessmediums mit einer alternativen Messung, z.B. einem Präzisionsthermometer.
- 2. Gehen Sie ins Menü "CAL/<Sensortyp>/Temperaturjustage".
- 3. Lassen Sie den Sensor im Prozessmedium und klicken Sie solange "OK" bis die Temperaturmessung über den Sensor gestartet wird.
- 4. Geben Sie die Referenztemperatur aus der alternativen Messung ein. Sie können dazu entweder den Absolutwert oder einen Offset eingeben.
- 5. Nach Ihrer Eingabe klicken Sie solange "OK" bis die neuen Daten übernommen wurden.
  - └ Die Justage des Temperaturfühlers ist damit abgeschlossen.

## 4.6 Fehlermeldungen bei der Kalibrierung

| Displaymeldung                                                                                                    | Ursachen und mögliche Abhilfen                                                                                                    |
|----------------------------------------------------------------------------------------------------|----------------------------------------------------------------------------------------------------|
| Die Kalibrierung ist ungültig. Wollen Sie eine neue Kali-<br>brierung starten?<br>Steigung außerhalb der Toleranz.<br>Nullpunkt außerhalb der Toleranz.<br>Probenkonzentration zu klein. | Kalibrierpuffer verunreinigt bzw. dessen pH-Wert nicht mehr<br>innerhalb der zulässigen Grenzen, dadurch zulässige<br>Messabweichung überschritten<br>• Haltbarkeitsdatum prüfen<br>• Frischen Puffer verwenden                                                                                                    |
|                                                                                                    | Falsche Puffer verwendet, sodass z.B. die Puffererkennung<br>nicht funktioniert<br>• pH-Werte der Puffer zu nah beieinander, z.B. pH 9 und 9,2<br>• Puffer mit größerer pH-Differenz verwenden                                                                                                    |
|                                                                                                    | Sensoralterung oder Verunreinigung, dadurch zulässige<br>Grenzwerte für Steigung und/oder Nullpunkt überschritten<br>• Sensor reinigen<br>• Grenzwerte anpassen<br>• Sensor regenerieren oder austauschen                                                                                                    |
| Das Stabilitätskriterium wurde nicht erfüllt. Wollen Sie<br>den letzten Schritt wiederholen?                                                                                             | Messwert oder Temperatur instabil, dadurch Stabilitätskrite-<br>rium nicht erfüllt<br>• Temperatur während der Kalibrierung konstant halten<br>• Puffer austauschen<br>• Sensor gealtert oder verschmutzt, reinigen bzw. regenerie-<br>ren<br>• Stabilitätskriterien anpassen (Menü/Setup/Ein-<br>gänge/ <elektrodensteckplatz>/Kalibriereinstellungen/Sta-<br/>bilitätskriterien)</elektrodensteckplatz> |
| Die Kalibrierung wurde abgebrochen. Bitte reinigen Sie<br>erst den Sensor, bevor Sie diesen in das Prozessmedium<br>bringen. (Hold wird deaktiviert)                                     | Abbruch der Kalibrierung durch den Anwender                                                                                                    |

# 5 Redox-Sensoren

### 5.1 Kalibrierarten

Folgende Kalibrierarten sind möglich:

- Zweipunkt-Kalibrierung mit Mediumsproben (nur Hauptmesswert = "%")
- Einpunkt-Kalibrierung mit Kalibrierpuffer (nur Redox mV)
- Dateneingabe eines Offsets (nur Redox mV)
- Temperaturjustage über Referenzwert

## 5.2 Einpunkt-Kalibrierung

### 5.2.1 Allgemein

Die Puffer enthalten Redox-Paare mit hoher Austauschstromdichte. Deren Vorteil liegt in hoher Messgenauigkeit, guter Reproduzierbarkeit und schneller Ansprechzeit der Messung. Eine Temperaturkompensation gibt es bei der Messung des Redoxpotenzials nicht, da das Temperaturverhalten des Mediums nicht bekannt ist. Die Temperatur wird aber zusammen mit dem Messergebnis angegeben und daher ist die Justage des Temperatursensors in prozessabhängigen Intervallen sinnvoll.

### 5.2.2 Einpunkt-Kalibrierung mit Kalibrierpuffern

- Bei dieser Art der Kalibrierung arbeiten Sie mit Kalibrierpuffern, z.B. Redoxpuffern von Endress+Hauser. Sie nehmen den Sensor dazu aus dem Medium und kalibrieren ihn im Labor. Da Memosens-Sensoren ihre Daten speichern, können Sie jederzeit mit "vorkalibrierten" Sensoren arbeiten und müssen nicht die Prozessüberwachung für längere Zeit für die Kalibrierung unterbrechen (gilt nicht für ISE).
- 1. Gehen Sie ins Menü "CAL/1-Pkt.-Kalibrierung".
- 2. Folgen Sie den Anweisungen auf dem Display.
- Übernehmen Sie die Kalibrierdaten und wechseln Sie anschließend zur
  ück in den Messmodus.

Sie können die Kalibrierung jederzeit mit "ESC" abbrechen. Dann werden keine Daten zur Justage des Sensors verwendet.

#### 5.2.3 Dateneingabe eines Offsets

- Bei dieser Art der Kalibrierung geben Sie den Offset direkt ein. Verwenden Sie beispielsweise den Messwert einer Referenzmessung, um den Offset zu ermitteln.
- 1. Gehen Sie ins Menü "CAL/Dateneingabe".
  - └ → Der aktuelle Offset wird angezeigt.
- 2. Entscheiden Sie, ob Sie diesen Wert beibehalten oder einen neuen Wert eingeben wollen.
- 3. Geben Sie den neuen Offset ein.
- Übernehmen Sie die Kalibrierdaten und wechseln Sie anschließend zur
  ück in den Messmodus.

Sie können die Kalibrierung jederzeit mit "ESC" abbrechen. Dann werden keine Daten zur Justage des Sensors verwendet.

### 5.3 Zweipunkt-Kalibrierung (nur Redox %)

- Um sinnvolle Redox % Werte zu erhalten, müssen Sie den Sensor an Ihren Prozess anpassen. Das tun Sie mit einer Zweipunktkalibrierung. Die beiden Kalibrierpunkte charakterisieren dabei die wichtigsten Zustände, die Ihr Medium im Prozess annehmen kann. Sie benötigen zwei verschiedene Zusammensetzungen Ihres Mediums, die die charakteristischen Grenzen Ihres Prozesses repräsentieren (z.B. 20%- und 80%-Wert). Der Absolutwert in mV ist für die Redox %-Messung nicht relevant.
- 1. Gehen Sie ins Menü "CAL/Redox/2-Pkt.-Kalibrierung".
- 2. Folgen Sie den Anweisungen auf dem Display.
- Übernehmen Sie die Kalibrierdaten und wechseln Sie anschließend zur
  ück in den Messmodus.

Sie können die Kalibrierung jederzeit mit "ESC" abbrechen. Dann werden keine Daten zur Justage des Sensors verwendet.

### 5.4 Temperaturjustage

- 1. Ermitteln Sie die Temperatur ihres Prozessmediums mit einer alternativen Messung, z.B. einem Präzisionsthermometer.
- 2. Gehen Sie ins Menü "CAL/<Sensortyp>/Temperaturjustage".
- 3. Lassen Sie den Sensor im Prozessmedium und klicken Sie solange "OK" bis die Temperaturmessung über den Sensor gestartet wird.
- 4. Geben Sie die Referenztemperatur aus der alternativen Messung ein. Sie können dazu entweder den Absolutwert oder einen Offset eingeben.
- 5. Nach Ihrer Eingabe klicken Sie solange "OK" bis die neuen Daten übernommen wurden.
  - └ Die Justage des Temperaturfühlers ist damit abgeschlossen.

# 5.5 Fehlermeldungen bei der Kalibrierung

| Displaymeldung                                                                                                    | Ursachen und mögliche Abhilfen                                                                                                    |
|----------------------------------------------------------------------------------------------------|----------------------------------------------------------------------------------------------------|
| Die Kalibrierung ist ungültig. Wollen Sie eine neue Kali-<br>brierung starten?                                                                       | Kalibrierpuffer verunreinigt bzw. dessen Redoxpotenzial nicht<br>mehr innerhalb der zulässigen Grenzen, dadurch zulässige<br>Messabweichung überschritten<br>• Haltbarkeitsdatum prüfen<br>• Frischen Puffer verwenden                                                                          |
| Das Stabilitätskriterium wurde nicht erfüllt. Wollen Sie<br>den letzten Schritt wiederholen?                                                         | <ul> <li>Messwert instabil, dadurch Stabilitätskriterium nicht erfüllt</li> <li>Puffer austauschen</li> <li>Sensor gealtert oder verschmutzt, reinigen bzw. regenerieren</li> <li>Stabilitätskriterien anpassen (Menü/Setup/Eingänge/pH/Kalibriereinstellungen/Stabilitätskriterien)</li> </ul> |
| Die Kalibrierung wurde abgebrochen. Bitte reinigen Sie<br>erst den Sensor, bevor Sie diesen in das Prozessmedium<br>bringen. (Hold wird deaktiviert) | Abbruch der Kalibrierung durch den Anwender                                                                                                    |

# 6 Leitfähigkeitssensoren

## 6.1 Kalibrierarten

Folgende Kalibrierarten sind möglich:

- Zellkonstante mit Kalibrierlösung
- Einbaufaktor (nur induktive Sensoren)
- Airset (Restkopplung, nur induktive Sensoren)
- Temperaturjustage über Referenzwert

## 6.2 Zellkonstante

### 6.2.1 Allgemein

Die Kalibrierung eines Leitfähigkeitsmesssystems erfolgt grundsätzlich in der Weise, dass die genaue Zellkonstante mittels geeigneter Kalibrierlösungen ermittelt bzw. überprüft wird. Dieses Verfahren wird u.a. in den Normen EN 7888 und ASTM D 1125 beschrieben, wobei jeweils die Herstellung einiger Kalibrierlösungen angegeben ist. Eine weitere Möglichkeit ist der Bezug internationaler Kalibrierstandards von staatlichen Metrologiebehörden. Dies ist insbesondere in der Pharmaindustrie von Bedeutung, weil dort die Rückführbarkeit der Kalibrierung auf international anerkannte Standards zwingend erforderlich ist. Endress+Hauser verwendet zur Kalibrierung ihrer Prüfeinrichtungen SRM (Special Reference Material) der US-Behörde NIST (National Institute of Standards and Technology).

### 6.2.2 Zellkonstante kalibrieren

- Bei dieser Art der Kalibrierung geben Sie einen Referenzwert für die Leitfähigkeit ein. Außerdem bestimmen Sie, wie der Einfluss der Temperatur kompensiert werden soll. Im Ergebnis berechnet das Gerät eine neue Zellkonstante für den Sensor.
- 1. Gehen Sie ins Menü "CAL/Zellkonstante".
- 2. Arbeiten Sie die folgenden Menüfunktionen ab.
- 3. Starten Sie die Kalibrierung.

| Funktion           | Optionen                      | Info                                                                                                    |
|--------------------|-------------------------------|----------------------------------------------------------------------------------------------------|
| Akt. Zellkonstante | Nur lesen                     | Aktuell im Sensor gespeicherter Wert                                                                                                    |
| Temp.Kompensation  | Auswahl<br>• Nein<br>• Ja     | Alternativ zur kompensierten Leitfähigkeit (Ja) können<br>Sie die Zellkonstante auch durch Kalibrierung der<br>unkompensierten Leitfähigkeit (Nein) bestimmen. |
|                    | <b>Werkseinstellung</b><br>Ja |                                                                                                    |

| Pfad: CAL/Leitfähigkeit/Zellkonstante |
|---------------------------------------|
|---------------------------------------|

| Funktion               | Optionen                                                                         | Info                                                                                                    |
|------------------------|----------------------------------------------------------------------------------|----------------------------------------------------------------------------------------------------|
| Koeff. Alpha           | 0,00 20,00 %/K<br><b>Werkseinstellung</b><br>sensorabhängig                      | Temp.Kompensation = "Ja"<br>Alphakoeffizienten und Alpha-Referenztemperaturen<br>von Endress+Hauser finden Sie in der den Kalibrierlö-<br>sungen beiliegenden Dokumentation.<br>Geben Sie die entsprechenden Werte ein. |
| Alpha-RefTemp.         | -5,0 100,0 °C<br>(23,0 212,0 °F)<br><b>Werkseinstellung</b><br>25,0 °C (77,0 °F) |                                                                                                    |
| Temperaturquelle       | Auswahl<br>Sensor<br>Manuell<br>Werkseinstellung<br>Sensor                       | <ul> <li>Entscheiden Sie, wie Sie die Mediumstemperatur kompensieren wollen:</li> <li>automatisch über den Temperaturfühler Ihres Sensors</li> <li>manuell durch Eingabe der Mediumstemperatur</li> </ul>               |
| Mediumstemperatur      | -50,0 250,0 °C<br>(-58,0 482,0 °F)<br><b>Werkseinstellung</b><br>25,0 °C (77 °F) | <i>Temperaturquelle = "Manuell"</i><br>Geben Sie die Temperatur Ihres Mediums ein.                                                                                                    |
| LeitfReferenzwert      | 0,000 2000000 μS/cm<br><b>Werkseinstellung</b><br>0,000 μS/cm                    | Temp.Kompensation ="Ja"<br>Geben Sie hier die kompensierte Leitfähigkeit Ihrer<br>Kalibrierlösung ein.<br>Temp.Kompensation ="Nein"<br>Geben Sie hier die unkompensierte Leitfähigkeit Ihrer<br>Kalibrierlösung ein.    |
| ▷ Kalibrierung starten | Starten Sie die Kalibrierung. Folgen Sie den Anweisungen auf dem Display.        |                                                                                                    |

Sie können die Kalibrierung jederzeit mit "ESC" abbrechen. Dann werden keine neuen Daten zur Justage des Sensors verwendet.

## 6.3 Airset (Restkopplung, nur induktive Sensoren)

Während bei konduktiven Sensoren die Kalibriergerade aus physikalischen Gründen durch Null geht (ein Stromfluss von 0 entspricht einer Leitfähigkeit von 0), muss bei induktiven Sensoren die Restkopplung zwischen der Primärspule (Sendespule) und der Sekundärspule (Empfangssule) berücksichtigt bzw. kompensiert werden. Die Restkopplung wird nicht allein durch die direkte magnetische Kopplung der Spulen, sondern auch durch Übersprechen in den Zuleitungen verursacht. Deshalb beginnt die Inbetriebnahme eines induktiven Sensors stets mit dem "Air set". Dabei wird der Sensor mit den vorgesehenen Kabeln an den Messumformer angeschlossen, in getrocknetem Zustand in Luft gehalten (Leitfähigkeit Null) und der Airset-Abgleich am Messumformer durchgeführt.

Anschließend wird wie bei konduktiven Sensoren die Zellkonstante mittels präziser Kalibrierlösung ermittelt. Sensoren mit Memosens-Protokoll sind werksseitig bereits abgeglichen und deren Restkopplung muss in der Regel nicht mehr vor Ort justiert werden.

## 6.4 Einbaufaktor (nur induktive Sensoren)

Bei engen Einbauverhältnissen wird die Leitfähigkeitsmessung in der Flüssigkeit durch die Wand beeinflusst.

Dieser Effekt wird durch den Einbaufaktor kompensiert. Der Messumformer korrigiert die Zellkonstante durch Multiplikation mit dem Einbaufaktor.

Die Größe des Einbaufaktors hängt vom Durchmesser und der Leitfähigkeit des Rohrstutzens sowie dem Wandabstand des Sensors ab.

Bei ausreichendem Wandabstand (a > 15 mm (0,59"), ab DN 80) kann der Einbaufaktor f unberücksichtigt bleiben (f = 1,00).

Bei kleineren Wandabständen wird der Einbaufaktor für elektrisch isolierende Rohre größer (f >1), im Fall elektrisch leitender Rohre kleiner (f < 1).

Er kann mittels Kalibrierlösungen gemessen oder näherungsweise aus dem folgenden Diagramm bestimmt werden.

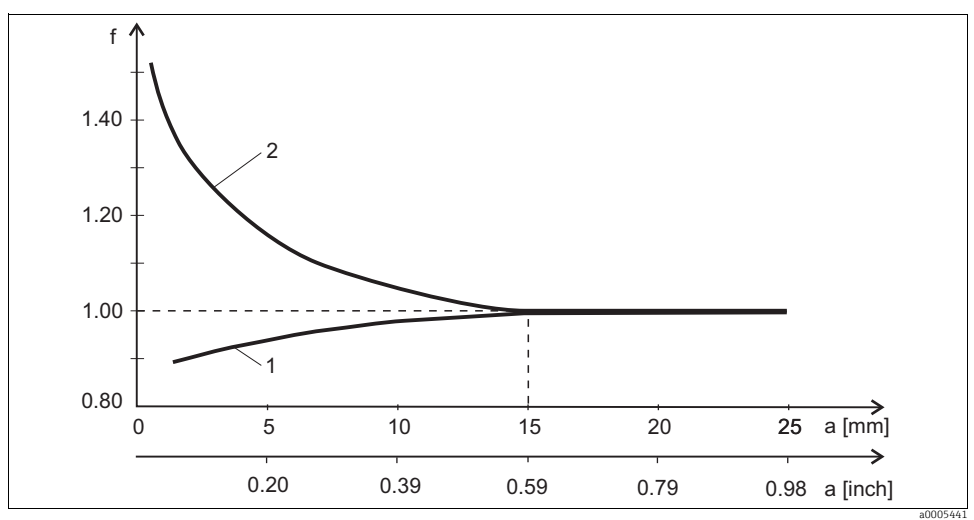

Abb. 4: Abhängigkeit des Einbaufaktors f vom Wandabstand

1 Elektrisch leitende Rohrwand

2 Elektrisch isolierende Rohrwand

### 6.4.1 Einbaufaktor kalibrieren

- 1. Gehen Sie ins Menü "CAL/Leitf.ind./Einbaufaktor/Kalibrierung".
- 2. Arbeiten Sie die folgenden Menüfunktionen ab.

#### Pfad: CAL/Leitf.ind./Einbaufaktor/Kalibrierung

| Funktion               | Optionen                                                                  | Info                                                                                                    |
|------------------------|---------------------------------------------------------------------------|----------------------------------------------------------------------------------------------------|
| Akt. Einbaufaktor      | Nur lesen                                                                 | Aktuell im Sensor gespeicherter Wert                                                                                                    |
| Temp.Kompensation      | Auswahl<br>• Nein<br>• Ja<br>Werkseinstellung                             | Alternativ zur kompensierten Leitfähigkeit (Ja) können<br>Sie die Zellkonstante auch durch Kalibrierung der<br>unkompensierten Leitfähigkeit (Nein) bestimmen.                                            |
|                        | Ja                                                                        |                                                                                                    |
| Koeff. Alpha           | 0,00 20,00 %/K                                                            | Temp.Kompensation = "Ja"                                                                                                    |
|                        | <b>Werkseinstellung</b><br>sensorabhängig                                 | Alphakoeffizienten und Alpha-Referenztemperaturen<br>von Endress+Hauser finden Sie in der den Kalibrierlö-<br>sungen beiliegenden Dokumentation.<br>Geben Sie die entsprechenden Werte ein.               |
| Alpha-RefTemp.         | -5,0 100,0 °C<br>(23,0 212,0 °F)                                          |                                                                                                    |
|                        | <b>Werkseinstellung</b><br>25,0 °C (77,0 °F)                              |                                                                                                    |
| Temperaturquelle       | Auswahl<br>• Sensor<br>• Manuell                                          | <ul> <li>Entscheiden Sie, wie Sie die Mediumstemperatur kompensieren wollen:</li> <li>automatisch über den Temperaturfühler Ihres Sensors</li> <li>manuell durch Eingabe der Mediumstemperatur</li> </ul> |
|                        | <b>Werkseinstellung</b><br>Sensor                                         |                                                                                                    |
| Mediumstemperatur      | -50,0 250,0 °C<br>(-58 0 482 0 °F)                                        | Temperaturquelle = "Manuell"                                                                                                    |
|                        | <b>Werkseinstellung</b><br>25,0 °C (77 °F)                                | Geben Sie die Temperatur Ihres Mediums ein.                                                                                                    |
| LeitfReferenzwert      | 0,000 2000000 µS/cm                                                       | Temp.Kompensation ="Ja"<br>Geben Sie hier die kompensierte Leitfähigkeit Ihrer<br>Kalibrierlösung ein.                                                                                                    |
|                        | <b>Werkseinstellung</b><br>0.000 µS/cm                                    |                                                                                                    |
|                        |                                                                           | Temp.Kompensation ="Nein"<br>Geben Sie hier die unkompensierte Leitfähigkeit Ihrer<br>Kalibrierlösung ein.                                                                                                |
| ▷ Kalibrierung starten | Starten Sie die Kalibrierung. Folgen Sie den Anweisungen auf dem Display. |                                                                                                    |

Sie können die Kalibrierung jederzeit mit "ESC" abbrechen. Dann werden keine neuen Daten zur Justage des Sensors verwendet.

#### 6.4.2 Einbaufaktor eingeben

- 1. Gehen Sie ins Menü "CAL/Leitf.ind./Einbaufaktor/Eingabe".
  - 🛏 Der aktuell verwendete Einbaufaktor wird angezeigt.
- 2. Neuer Einbaufaktor: Geben Sie den Einbaufaktor ein, den Sie z.B.  $\rightarrow$   $\square$  4entnommen haben.
- 3. Starten Sie die Kalibrierung.

Sie können die Kalibrierung jederzeit mit "ESC" abbrechen. Dann werden keine neuen Daten zur Justage des Sensors verwendet.

### 6.5 Temperaturjustage

- Um keine Messwertverfälschung infolge fehlerhafter Temperaturmessung zu bekommen, ist es notwendig, den Temperaturfühler des Sensors in sinnvollen Zeitabständen abzugleichen.
- 1. Gehen Sie ins Menü "CAL/Leitfähigkeit/Temperaturjustage".
  - Es folgt die Anzeige des Offsets (der letzten Kalibrierung) und des Temperatur-Ist-Werts.
- 2. Modus
  - 🛏 Entscheiden Sie sich für den Modus der Temperaturjustage
  - a. 1-Punkt-Kalib.
    - ➡ Sie messen die Mediumstemperatur mittels Referenzmessung und benutzen diesen Wert zur Justage des Temperaturfühlers.
  - b. 2-Punkt-Kalib.
    - 🛏 Sie verwenden zwei Proben mit unterschiedlicher Temperatur.
  - c. Tabelle
    - Justierung über Dateneingabe. Sie geben jeweils Wertepaare bestehend aus gemessener Temperatur des Temperaturfühlers und zugehöriger Referenztemperatur ein. Aus diesen Wertepaaren wird die Temperaturfunktion errechnet. Drücken Sie "SAVE", wenn Sie alle Punkte eingegeben haben und beantworten Sie anschließend die Frage zur Übernahme der Kalibrierdaten mit "OK".
- 4. Folgen Sie den Anweisungen auf dem Display.
- 5. Übernehmen Sie die Kalibrierdaten und wechseln Sie anschließend zurück in den Messmodus.

Sie können die Kalibrierung jederzeit mit "ESC" abbrechen. Dann werden keine neuen Daten zur Justage des Sensors verwendet.

# 6.6 Fehlermeldungen bei der Kalibrierung

| Displaymeldung                                                                                                    | Ursachen und mögliche Abhilfen                                                                                                    |
|----------------------------------------------------------------------------------------------------|----------------------------------------------------------------------------------------------------|
| Die Kalibrierung ist ungültig. Wollen Sie eine neue Kali-<br>brierung starten?                                                                       | Kalibrierlösung verbraucht, dadurch zulässige<br>Messwertabweichung überschritten<br>• Haltbarkeitsdatum prüfen<br>• Frische Kalibrierlösung verwenden |
| Kalibrierung aktuell aufgrund eines Sensorfehlers nicht möglich.                                                                                     | Sensor-Kommunikationsproblem<br>• Sensor austauschen<br>• Service verständigen                                                                         |
| Die Kalibrierung wurde abgebrochen. Bitte reinigen Sie<br>erst den Sensor, bevor Sie diesen in das Prozessmedium<br>bringen. (Hold wird deaktiviert) | Abbruch der Kalibrierung durch den Anwender                                                                                                    |

# 7 Sauerstoffsensoren

### 7.1 Signalerzeugung beim amperometrischen Sensor

Der amperometrische Sauerstoffsensor basiert auf der Reduktion von Sauerstoff an der Edelmetall-Kathode eines elektrolytgefüllten Systems.

Sauerstoff wandert vom Medium (z.B. Luft) kommend durch eine Membran, gelangt in den Elektrolytfilm und wird an der Kathode umgesetzt.

An der Kathode liegt damit quasi kein molekularer Sauerstoff vor. Hier herscht große Zehrung, der Sauerstoffpartialdruck geht gegen Null.

Vor der Membran herscht der Sauerstoffpartialdruck des Mediums. In wasserdampfgesättigter Luft sind es unter Referenzbedingungen (1013 hPa, 20°C) ca. 209 hPa. Der Partialdruck wirkt als treibende Kraft, um Sauerstoffmoleküle durch die Membran zu transportieren. Die Membran wirkt als Diffusionsperre, d.h. Sauerstoffmoleküle wandern entsprechend dem Partialdruckunterschied durch die Membran.

Zusammengefasst ergeben sich zwei wichtige Eigenschaften des amperometrischen Sauerstoffsensors:

- Die Sauerstoffzehrung an der Kathode ist extrem groß. Sauerstoff permeiert durch die Membran in Abhängigkeit des äußeren Sauerstoffpartialdrucks (der innere ist quasi Null)

   der äußere Sauerstoffpartialdruck ist die treibende Kraft.
- 2. Aufgrund der diffusionbegrenzenden Eigenschaften der Membran ist der Sauerstoffstrom durch die Membran und damit der nachfolgend erzeugte elektrische Signalstrom direkt proportional zum Sauerstoffpartialdruck vor der Membran, d.h. der Sensor stellt einen linear vom Sauerstoffpartialdruck abhängigen Signalstrom zur Verfügung.

Der amperometrische Sauerstoffsensor ist also ein Sauerstoffpartialdrucksensor.

# 7.2 Kalibrierintervalle

### 7.2.1 Intervalle festlegen

Die Kalibrierintervalle hängen stark ab:

- von der Anwendung und
- von der Einbausituation des Sensors.

Wollen Sie den Sensor aufgrund einer speziellen Anwendung und/oder einer speziellen Einbauart zwischenzeitlich kalibrieren, können Sie die Intervalle mit der folgenden Methode ermitteln:

Kontrollieren Sie den Sensor z.B. einen Monat nach seiner Inbetriebnahme:

- 1. Nehmen Sie den Sensor aus dem Medium.
- 2. Säubern Sie den Sensor äußerlich mit einem feuchten Tuch.
- 3. Trocknen Sie anschließend vorsichtig die Sensormembran, z.B. mit einem Papiertuch. (nur amperometrische Sensoren)
- 4. Messen Sie nach 20 Minuten den Sauerstoff-Sättigungsindex an Luft.
- 5. Schützen Sie den Sensor vor externen Einflüssen wie Sonnenlicht und Wind.
- 6. Entscheiden Sie je nach Ergebnis:
  - a. Amperometrischer Sensor:
    - └→ Liegt der gemessene Wert nicht bei 102 ± 2 %SAT, müssen Sie den Sensor kalibrieren.
  - b. Optischer Sensor:
    - └→ Liegt der gemessene Wert nicht bei 100 ± 2 %SAT, müssen Sie den Sensor kalibrieren.
  - c. Andernfalls verlängern Sie den Zeitraum bis zur nächsten Überprüfung.
- 4. Verfahren Sie analog zu Punkt 1 nach zwei, vier bzw. acht Monaten und ermitteln Sie auf diese Weise das optimale Kalibrierintervall für Ihren Sensor.

Nur amperometrischer Sensor: Kalibrieren Sie den Sensor in jedem Fall mindestens einmal im Jahr.

### 7.2.2 Kalibrierintervall überwachen

Wenn Sie Kalibrierintervalle für Ihren Prozess etabliert haben, können Sie diese ebenfalls durch das Gerät überwachen lassen.

### Zur Überwachung des Kalibrierintervalls stehen Ihnen zwei Funktionen zur Verfügung:

- Kalibriertimer (Menü/Setup/Eingänge/<Sensortyp>/Erweitertes Setup/Kalibriereinstellungen/Kalibrier-Timer)
  - ← Geben Sie das Kalibrierintervall vor und der Controller erzeugt nach Ablauf der eingestellten Zeit eine Diagnosemeldung. Kalibrieren Sie dann den Sensor neu oder tauschen ihn gegen einen vorkalibrierten aus.

Mit der neuen Kalibrierung wird der Timer wieder zurückgesetzt.

- Kalibriergültigkeit (Menü/Setup/Eingänge/<Sensortyp>/Erweitertes Setup/Kalibriereinstellungen/Kalibrierüberwachung)
  - Sie legen Zeitgrenzen fest, wie lange eine Kalibrierung als gültig betrachtet werden soll. Memosens-Sensoren speichern alle Kalibrierdaten. So lässt sich herausfinden, ob die letzte Kalibrierung im festgelegten Zeitfenster war und somit noch gültig ist. Dies ist insbesondere dann von Vorteil, wenn mit vorkalibrierten Sensoren gearbeitet wird.

### 7.3 Kalibrierarten

Folgende Kalibrierarten sind möglich:

- Steigung
  - Luft, wasserdampfgesättigt
  - Luftgesättigtes Wasser
  - Luft, variabel
  - Dateneingabe
- Nullpunkt
  - Einpunkt-Kalibrierung in Stickstoff oder sauerstofffreiem Wasser
  - Dateneingabe
- Probenkalibrierung
  - Steigung
  - Nullpunkt
- Temperaturjustage

Außerdem finden Sie im Kalibriermenü für amperometrische Sensoren noch zwei weitere Funktionen zum Rücksetzen der sensorinternen Zähler:

- Elektrolyt wechseln
- Sensorkappe wechseln

# 7.4 Steigungs-Kalibrierung

### 7.4.1 Grundlagen

Bei der Steigungskalibrierung wird die Partialdruckabhängigkeit dazu genutzt, den Signalstrom mit einer bekannten und leicht verfügbaren Referenz vergleichen - der Luft.

Die Zusammensetzung trockener Luft ist bekannt:

- 20,95 % Sauerstoff
- 79,05 % sind Stickstoff und Begleitgase

### Ortshöhe und Partialdruck

Der Sauerstoffpartialdruck ist nur noch von der Ortshöhe bzw. dem aktuellen absoluten Luftdruck abhängig. Auf Meereshöhe bei einem Luftdruck von 1013 hPa liegt der Sauerstoffpartialdruck bei etwa 212 hPa. In Abhängigkeit von der Ortshöhe verändert sich der Absolutdruck und damit auch der Sauerstoffpartialdruck. Auf Basis der barometrischen Höhenformel lässt sich der erwartete Sauerstoffpartialdruck bis in eine Höhe von mehreren Kilometern mit nur kleinen Fehlern darstellen. Das Kalibrieren wird damit unabhängig von der Ortshöhe.

Drei Methoden, verlässliche Werte für den absoluten Luftdruck zu ermitteln

- 1. Über die Ortshöhe (oder Altitude) und die barometrische Höhenformel ist ein Zusammenhang zwischen Erwartungswert des mittleren absoluten Luftdruckes und der Ortshöhe gegeben (und auch im Messumformer bzw. im Sensor hinterlegt und damit zugänglich).
- 2. Über die Messung des absoluten Luftdruckes mit z.B. einer Druckmessdose.
- 3. Der auf Meeresspiegel rückgerechnete relative Luftdruck ist oft über die Wetterinformation verfügbar. Dieser relative Luftdruck kann über die barometrische Höhenformel in den Absolutwert umgerechnet werden.

### Wasserdampf

In der Realität ist in der Luft auch immer Wasser in Form von Wasserdampf enthalten. Dieser trägt zum Gesamtdruck bei. Das bedeutet, der in der Luft enthaltene Wasserdampf verändert den Sauerstoffpartialdruck.

Luft kann aber nur eine bestimmte Maximalmenge an Wasser speichern. Der Rest wird als Kondensat in flüssiger Form (z.B. Tropfen) wieder abgegeben. Der Maximalgehalt von Wasserdampf in Luft ist temperaturabhängig und folgt bekannten Funktionen.

### Luft 100% rh

In diesem Kalibriermodell wird ausgehend von der Ortshöhe und der Temperatur der Anteil des Wasserdampfs herausgerechnet, so dass die Information über den tatsächlich vorhandenen Sauerstoffpartialdruck verfügbar wird. Damit dieses Modell richtig arbeitet, muss sich der zu kalibrierende Sensor nahe einer Wasseroberfläche oder z.B. im Gasraum eines teilweise mit Wasser gefüllten Gefäßes befinden. Auf diese Weise lassen sich Sauerstoffsensoren in den unterschiedlichsten Anwendungen – vom Kraftwerk bis zur Wasseraufbereitung – präzise kalibrieren.

### H2O luftgesättigt

Ein hinreichend belüftetes Wasser steht nach ausreichender Zeit im Gleichgewicht mit dem Sauerstoffpartialdruck der darüber stehenden Luft. Diese Eigenschaft nutzt das Kalibriermodell "H2O luftgesättigt". Auch hier erfolgen die Rückrechnungen auf die erwarteten Sauerstoffpartialdrücke über die Temperatur automatisch. Dieses Modell wird oft für Sauerstoffmessungen in geschlossenen Behältern wie z.B. wassergefüllten Fermentern benutzt.

### Luft variabel

Dieses Kalibriermodell steht für alle Anwendungen, in denen Luftdruck und Luftfeuchte in der Umgebung des Sensors nicht den vorgenannten atmosphärischen Standardwerten entsprechen, aber trotzdem bekannt sind. Beide Größen können hierbei angegeben werden. Das Modell findet Anwendung z.B. bei eingebauten Sensoren, die im Betrieb bei bekannten Rahmenbedingungen, z.B. in trockener Spülluft bei 1020 hPa, kalibriert werden sollen.

### Probenkalibierung

Eine weitere Kalibriermöglichkeit ist die Probenkalibrierung. Hier wird der Messwert des Sensors auf eine extern erhaltene Referenz des gleichen Medium angeglichen.

### 7.4.2 Kalibrierung in den genannten Medien

Egal ob Sie in wasserdampfgesättigter Luft, luftgesättigtem Wasser oder variabler Luft kalibrieren, der Ablauf ist immer identisch:

- 1. Gehen Sie ins Menü "Sauerst./Sauerst./Steigung".
- 2. Entscheiden Sie zwischen "Luft 100% rh", "H2O luftgesättigt" und "Luft variabel".
- 3. Folgen Sie den Anweisungen auf dem Display.
- 4. Übernehmen Sie die Kalibrierdaten und wechseln Sie anschließend zurück in den Messmodus.
- 5. Folgen Sie den Anweisungen und drücken Sie anschließend "OK".

Sie können die Kalibrierung jederzeit mit "ESC" abbrechen. Dann werden keine Daten zur Justage des Sensors verwendet.

### 7.4.3 Dateneingabe

- 1. Gehen Sie ins Menü "CAL/Sauerst./Steigung/Dateneingabe".
- 2. Wählen Sie "Neue Steigung" und geben Sie den neuen Wert ein.
- Beantworten Sie anschließend die Frage zur Übernahme der Kalibrierdaten zur Justage mit "OK".
  - └ Die neue Steigung wird verwendet.

# 7.5 Kalibrierung des Nullpunkts

### 7.5.1 Grundlagen

Solange bei eher hohen Konzentrationen gearbeitet wird, ist der Nullpunkt von untergeordneter Bedeutung. Diese Sicht verändert sich, sobald Sauerstoffsensoren im Spurenbereich eingesetzt werden und auch im Nullpunkt kalibriert werden sollen.

Nullpunktkalibrierungen sind anspruchsvoll, da das umgebende Medium, in der Regel Luft, bereits viel Sauerstoff enthält. Dieser Sauerstoff muss für die Nullpunktkalibrierung des Sensors ausgeschlossen werden und vorhandener Restsauerstoff muss aus der Umgebung des Sensors verdrängt werden.

Dazu bieten sich zwei Wege an:

- 1. Die Kalibrierung des Nullpunktes in einer mit gasförmigen Stickstoff hinreichender Qualität (N5) bespülten Durchflussarmatur.
- Die Kalibrierung in Nulllösung. Eine wässrige Lösung von Na<sub>2</sub>SO<sub>3</sub> zehrt oxidierende Medien und sorgt bei Luftabschluss nach einer hinreichenden Zeit für Sauerstofffreiheit.

### Faustregel zur Nulllösung

Eine Lösung von 1g Na<sub>2</sub>SO<sub>3</sub> in 1 l Wasser bei ca.  $30^{\circ}$ C in einem sich nach oben verjüngenden Gefäß (Erlenmeyer-Kolben o.ä.) ist nach ca. 0,5 h frei von Sauerstoff. Luftabgeschlossen bleibt dieser Zustand über rund 24 h erhalten. Luftzutritt verkürzt diese Zeit.

Vor der Nullpunktkalibrierung des Sensors

Ist das Sensorsignal ruhig und eingeschwungen?

Ist der angezeigte Wert plausibel?

Eine zu frühe Kalibrierung des Sauerstoffsensors bewirkt eine Verfälschung des Nullpunktes. Auch hier gilt als Faustregel, den Sensor 0,5 h in Nulllösung zu betreiben und danach den Signalstrom auf den eingeschwungenen Zustand zu bewerten.

Wurde der Sensor vor der Nullpunktkalibrierung bereits im Spurenbereich betrieben, ist die genannte Zeit in aller Regel ausreichend. Wurde der Sensor an Luft betrieben, muss deutlich mehr Zeit eingerechnet werden, um den Restsauerstoff auch aus ggf. bauartbedingten Totvolumen zu entfernen. Hierfür gelten 2 h als Faustregel.

Ist das Sensorsignal eingeschwungen, kann der Nullpunkt kalibriert werden. Dabei wird der aktuelle Messwert auf den Wert Null kalibriert.

Auch hier kann die Vergleichsmethode (Probenkalibrierung im Nullpunkt) benutzt werden, wenn entsprechende Probenvorlagen oder eine entsprechende Referenzmessung verfügbar sind.

### 7.5.2 Nullpunkt-Kalibrierung mit "Nulllösung"

Verwenden Sie für diese Kalibrierung sauerstofffreies Wasser. Eine sogenannte "Nulllösung" für die Sauerstoffkalibrierung können Sie bei Endress+Hauser erhalten.

- Alternativ zur wässrigen Variante können Sie in auch sauerstofffreier Atmosphäre, z.B. in hochreinem Stickstoff arbeiten.
- 1. Gehen Sie ins Menü "CAL/Sauerst./Nullpunkt".
- 2. Folgen Sie den Anweisungen auf dem Display.
- 3. Tauchen Sie den Sensor sauerstofffreies Wasser oder halten Sie ihn in Stickstoff (nicht Luft!).
- 4. Übernehmen Sie die Kalibrierdaten und wechseln Sie anschließend zurück in den Messmodus.

Sie können die Kalibrierung jederzeit mit "ESC" abbrechen. Dann werden keine Daten zur Justage des Sensors verwendet.

### 7.5.3 Nullpunkt-Kalibrierung per Dateneingabe

- 1. Gehen Sie ins Menü "CAL/Sauerst./Nullpunkt/Dateneingabe".
- 2. Wählen Sie "Neuer Nullpunkt" und geben Sie den neuen Wert ein.
- Beantworten Sie anschließend die Frage zur Übernahme der Kalibrierdaten zur Justage mit "OK".
  - └ → Der neue Nullpunkt wird verwendet.

### 7.6 Probenkalibrierung

Die Kalibrierung ist sowohl im Medium als auch an Luft möglich. Dazu messen Sie den Sauerstoff-Rohwert mittels einer Referenzmessung. Diesen Referenzmesswert verwenden Sie zur Justage des Sensors. Sie können entweder Steigung oder den Nullpunkt mit dem Referenzwert kalibrieren.

- 1. Gehen Sie ins Menü "CAL/Sauerst./Probenkalibrierung".
- 2. Entscheiden Sie sich zwischen "Steigung" und "Nullpunkt".
  - Verwenden Sie die Kalibrierung des Nullpunkts, wenn Sie die Messung an eine andere angleichen wollen. Mit der Steigungs-Kalibrierung korrigieren Sie die Empfindlichkeit Ihrer Messung.
- 3. Folgen Sie den Anweisungen auf dem Display.
- Übernehmen Sie die Kalibrierdaten und wechseln Sie anschließend zur
  ück in den Messmodus.

Sie können die Kalibrierung jederzeit mit "ESC" abbrechen. Dann werden keine Daten zur Justage des Sensors verwendet.

## 7.7 Zähler zurücksetzen

Hier geht es nicht um eine Justage des Sensors. Durch diese Funktionen werden die sensorinternen Zähler auf "O" gesetzt.

Der Zähler für Kalibrierungen der Sensorkappe lässt sich verwenden, um Warn- und Alarmgrenzen für den Wechsel der Membrankappe zu setzen. Dadurch sichern Sie den rechtzeitigen Ersatz verbrauchter Membrankappen.

#### CAL/Sauerst.

- 1. Wählen Sie die gewünschte Funktion.
- 2. Folgen Sie den Anweisungen.

Elektrolyt wechseln

- Der sensorinterne Zähler für Kalibrierungen mit dem verwendeten Elektrolyten wird zurückgesetzt (nicht in den Sensorinformationen sichtbar).
- Verwenden Sie diese Funktion nach einem Elektrolytwechsel ohne Membrankappenwechsel.

Sensorkappe wechseln

- Der sensorinterne Zähler für Kalibrierungen mit der verwendeten Membrankappe wird zurückgesetzt. Die Anzahl der Kalibrierungen mit der aktuellen Membrankappe können Sie in den Sensorinformationen finden.
- Wählen Sie diese Funktion nach einem Membrankappenwechsel.

### 7.8 Temperaturjustage

- 1. Ermitteln Sie die Temperatur ihres Prozessmediums mit einer alternativen Messung, z.B. einem Präzisionsthermometer.
- 2. Gehen Sie ins Menü "CAL/<Sensortyp>/Temperaturjustage".
- 3. Lassen Sie den Sensor im Prozessmedium und klicken Sie solange "OK" bis die Temperaturmessung über den Sensor gestartet wird.
- 4. Geben Sie die Referenztemperatur aus der alternativen Messung ein. Sie können dazu entweder den Absolutwert oder einen Offset eingeben.
- 5. Nach Ihrer Eingabe klicken Sie solange "OK" bis die neuen Daten übernommen wurden.
  - └ Die Justage des Temperaturfühlers ist damit abgeschlossen.

# 7.9 Fehlermeldungen bei der Kalibrierung

| Displaymeldung                                                                                                    | Ursachen und mögliche Abhilfen                                                                                                    |
|----------------------------------------------------------------------------------------------------|----------------------------------------------------------------------------------------------------|
| Die Kalibrierung ist ungültig. Der Wertebereich wurde<br>überschritten. Wollen Sie den letzten Schritt wiederho-<br>len?                             | Sensor verschmutzt oder verbrauchte Nulllösung, dadurch<br>zulässige Grenzwerte für Nullpunkt überschritten<br>• Sensor reinigen<br>• Nulllösung erneuern<br>• Kalibrierung wiederholen                                                                               |
| Das Stabilitätskriterium wurde nicht erfüllt. Wollen Sie<br>den letzten Schritt wiederholen?                                                         | <ul> <li>Messwert instabil, dadurch Stabilitätskriterium nicht erfüllt</li> <li>Elektrolyt und/oder Membrankappe verbraucht, austauschen</li> <li>Stabilitätskriterien anpassen (Menü/Setup/Eingänge/Sauerst./Kalibriereinstellungen/Stabilitätskriterien)</li> </ul> |
| Die Datenspeicherung war fehlerhaft. Wollen Sie den<br>Vorgang erneut starten?                                                                       | Nur optischer Sensor!<br>Kalibrierdaten konnten nicht im Sensor gespeichert werden<br>• Prüfen Sie den Sensoranschluss<br>• Wiederholen Sie die Kalibrierung                                                                                                    |
| Die Kalibrierung wurde abgebrochen. Bitte reinigen Sie<br>erst den Sensor, bevor Sie diesen in das Prozessmedium<br>bringen. (Hold wird deaktiviert) | Abbruch der Kalibrierung durch den Anwender                                                                                                    |

# 8 Chlorsensoren

# 8.1 Kalibrierintervalle

## 8.1.1 Intervalle festlegen

Die Kalibrierintervalle hängen stark ab:

- von der Anwendung und
- von der Einbausituation des Sensors.

### Sie wollen den Sensor aufgrund einer speziellen Anwendung und/oder einer speziellen Einbauart zwischenzeitlich kalibrieren.

Mit der folgenden Methode können Sie die Intervalle ermitteln:

- 1. Kontrollieren Sie den Sensor:
  - a. drei Monate (Trinkwasser) oder einen Monat (Prozesswasser) nach seiner Inbetriebnahme
  - b. mittels Referenzmesswert (DPD-Methode) einer Mediumsprobe.
- 3. Vergleichen Sie den Sensormesswert mit dem Referenzmesswert.
- 4. Entscheiden Sie je nach Ihren Anforderungen ob die Abweichung akzeptabel ist oder ob der Sensor neu kalibriert werden soll.

Kalibrieren Sie den Sensor in jedem Fall mindestens zweimal im Jahr.

Beachten Sie, dass die DPD-Methode bei sehr niedrigen Messwerten (< 0,2 mg/l) selbst eine hohe Messabweichung liefert und dann nicht mehr als zuverlässig angesehen werden kann.
#### 8.1.2 Kalibrierintervall überwachen

Wenn Sie Kalibrierintervalle für Ihren Prozess etabliert haben, können Sie diese ebenfalls durch das Gerät überwachen lassen.

#### Zur Überwachung des Kalibrierintervalls stehen Ihnen zwei Funktionen zur Verfügung:

- 1. Kalibriertimer (Menü/Setup/Eingänge/<Sensortyp>/Erweitertes Setup/Kalibriereinstellungen/Kalibrier-Timer)
  - ← Geben Sie das Kalibrierintervall vor und der Controller erzeugt nach Ablauf der eingestellten Zeit eine Diagnosemeldung. Kalibrieren Sie dann den Sensor neu oder tauschen ihn gegen einen vorkalibrierten aus.

Mit der neuen Kalibrierung wird der Timer wieder zurückgesetzt.

- Kalibriergültigkeit (Menü/Setup/Eingänge/<Sensortyp>/Erweitertes Setup/Kalibriereinstellungen/Kalibrierüberwachung)
  - Sie legen Zeitgrenzen fest, wie lange eine Kalibrierung als gültig betrachtet werden soll. Memosens-Sensoren speichern alle Kalibrierdaten. So lässt sich herausfinden, ob die letzte Kalibrierung im festgelegten Zeitfenster war und somit noch gültig ist. Dies ist insbesondere dann von Vorteil, wenn mit vorkalibrierten Sensoren gearbeitet wird.

### 8.2 Polarisieren

Durch die vom Messumformer zwischen Kathode und Anode angelegte Spannung polarisiert die Oberfläche der Arbeitselektrode. Deshalb muss nach dem Einschalten des Messumformers bei angeschlossenem Sensor die Polarisationszeit abgewartet werden, bevor mit der Kalibrierung begonnen werden kann.

Um einen stabilen Anzeigewert zu erreichen, benötigt der Sensor folgende Polarisationszeiten:

Erstinbetriebnahme:

| CCS142D-A:           | 60 min. |
|----------------------|---------|
| CCS142D-G:           | 90 min. |
| Wiederinbetriebnahme |         |
| CCS142D-A:           | 30 min. |
| CCS142D-G:           | 45 min. |
|                      |         |

### 8.3 Kalibrierarten

Folgende Kalibrierarten sind möglich:

- Steigung
  - Probenkalibrierung
  - Dateneingabe
- Nullpunkt
  - Probenkalibrierung
  - Dateneingabe
- Temperaturjustage

Außerdem finden Sie im Kalibriermenü noch zwei weitere Funktionen zum Rücksetzen der sensorinternen Zähler:

- Elektrolyt wechseln
- Sensorkappe wechseln

### 8.4 Referenzmessung

### Referenzmessung nach der DPD-Methode

Zur Kalibrierung der Messeinrichtung führen Sie eine kolorimetrische Vergleichsmessung nach der DPD-Methode durch. Chlor, wie auch Chlordioxid reagieren mit Diethyl-p-phenylendiamin (DPD) unter Bildung eines roten Farbstoffs, wobei die Rotfärbung proportional zum Chlorgehalt ist.

Diese Rotfärbung wird mit einem Photometer (z.B. CCM182) gemessen und als Chlorgehalt angezeigt.

#### Voraussetzungen

Der Sensor arbeitet stabil (keine Drift oder schwankenden Messwerte über mindestens 5 min). Das ist im Allgemeinen gewährleistet, wenn folgende Voraussetzungen erfüllt sind:

- Die Polarisationszeit wurde vollständig abgewartet.
- Es liegt ein zulässiger und konstanter Durchfluss vor.
- Der Temperaturausgleich zwischen Sensor und Medium ist erfolgt.
- Der pH-Wert liegt im zulässigen Bereich.

## 8.5 Steigungs-Kalibrierung

#### 8.5.1 Probenkalibrierung

Sie messen Sie den Chlor-Rohwert mittels Referenzmessung. Diesen Referenzmesswert verwenden Sie zur Justage des Sensors. Sie können entweder Steigung oder den Nullpunkt mit dem Referenzwert kalibrieren.

- 1. Gehen Sie ins Menü "CAL/Chlor.
- 2. Entscheiden Sie sich zwischen: "Steigung" und "Nullpunkt".
  - Verwenden Sie die Kalibrierung des Nullpunkts, wenn Sie die Messung an eine andere angleichen wollen. Mit der Steigungs-Kalibrierung korrigieren Sie die Empfindlichkeit Ihrer Messung.
- 3. Wählen Sie "Probenkalibrierung" und folgen Sie den Anweisungen auf dem Display.
- Übernehmen Sie die Kalibrierdaten und wechseln Sie anschließend zur
  ück in den Messmodus.

Sie können die Kalibrierung jederzeit mit "ESC" abbrechen. Dann werden keine Daten zur Justage des Sensors verwendet.

#### 8.5.2 Dateneingabe

- 1. Gehen Sie ins Menü "CAL/Chlor".
- 2. Entscheiden Sie sich zwischen: "Steigung" und "Nullpunkt".
  - Verwenden Sie die Kalibrierung des Nullpunkts, wenn Sie die Messung an eine andere angleichen wollen. Mit der Steigungs-Kalibrierung korrigieren Sie die Empfindlichkeit Ihrer Messung.
- 3. Wählen Sie "Dateneingabe" und geben Sie den neuen Wert ein.
- Übernehmen Sie die Kalibrierdaten und wechseln Sie anschließend zur
  ück in den Messmodus.

Sie können die Kalibrierung jederzeit mit "ESC" abbrechen. Dann werden keine Daten zur Justage des Sensors verwendet.

### 8.6 Nullpunkt-Kalibrierung

Die Nullpunktkalibrierung ist besonders dann wichtig, wenn Messungen aufeinander abgeglichen werden sollen oder bei Messungen nahe dem Nullpunkt.

Für eine Nullpunktverschiebung sind beim amperometrischen Sensor hauptsächlich Verschmutzungen an der Kathode verantwortlich. Solche Verschmutzungen werden durch den konstruktiven Aufbau des Sensors mit Membrankappe und Elektrolyt fast vollständig verhindert.

#### 8.6.1 Probenkalibrierung

Sie messen Sie den Chlor-Rohwert mittels Referenzmessung. Diesen Referenzmesswert verwenden Sie zur Justage des Sensors. Sie können entweder Steigung oder den Nullpunkt mit dem Referenzwert kalibrieren.

- 1. Gehen Sie ins Menü "CAL/Chlor.
- 2. Entscheiden Sie sich zwischen: "Steigung" und "Nullpunkt".
  - Verwenden Sie die Kalibrierung des Nullpunkts, wenn Sie die Messung an eine andere angleichen wollen. Mit der Steigungs-Kalibrierung korrigieren Sie die Empfindlichkeit Ihrer Messung.
- 3. Wählen Sie "Probenkalibrierung" und folgen Sie den Anweisungen auf dem Display.
- Übernehmen Sie die Kalibrierdaten und wechseln Sie anschließend zur
  ück in den Messmodus.

Sie können die Kalibrierung jederzeit mit "ESC" abbrechen. Dann werden keine Daten zur Justage des Sensors verwendet.

#### 8.6.2 Nullpunkt-Kalibrierung per Dateneingabe

- 1. Gehen Sie ins Menü "CAL/Chlor".
- 2. Entscheiden Sie sich zwischen: "Steigung" und "Nullpunkt".
  - Verwenden Sie die Kalibrierung des Nullpunkts, wenn Sie die Messung an eine andere angleichen wollen. Mit der Steigungs-Kalibrierung korrigieren Sie die Empfindlichkeit Ihrer Messung.
- 3. Wählen Sie "Dateneingabe" und geben Sie den neuen Wert ein.
- Übernehmen Sie die Kalibrierdaten und wechseln Sie anschließend zur
  ück in den Messmodus.

Sie können die Kalibrierung jederzeit mit "ESC" abbrechen. Dann werden keine Daten zur Justage des Sensors verwendet.

### 8.7 Zähler zurücksetzen

Hier geht es nicht um eine Justage des Sensors. Durch diese Funktionen werden die sensorinternen Zähler auf "0" gesetzt.

Der Zähler für Kalibrierungen der Sensorkappe lässt sich verwenden, um Warn- und Alarmgrenzen für den Wechsel der Membrankappe zu setzen. Dadurch sichern Sie den rechtzeitigen Ersatz verbrauchter Membrankappen.

#### CAL/Chlor

- 1. Wählen Sie die gewünschte Funktion.
- 2. Folgen Sie den Anweisungen.

#### Elektrolyt wechseln

- Der sensorinterne Zähler für Kalibrierungen mit dem verwendeten Elektrolyten wird zurückgesetzt (nicht in den Sensorinformationen sichtbar).
- Verwenden Sie diese Funktion nach einem Elektrolytwechsel ohne Membrankappenwechsel.

Sensorkappe wechseln

- Der sensorinterne Zähler für Kalibrierungen mit der verwendeten Membrankappe wird zurückgesetzt. Die Anzahl der Kalibrierungen mit der aktuellen Membrankappe können Sie in den Sensorinformationen finden.
- Wählen Sie diese Funktion nach einem Membrankappenwechsel.

### 8.8 Temperaturjustage

- 1. Ermitteln Sie die Temperatur ihres Prozessmediums mit einer alternativen Messung, z.B. einem Präzisionsthermometer.
- 2. Gehen Sie ins Menü "CAL/<Sensortyp>/Temperaturjustage".
- 3. Lassen Sie den Sensor im Prozessmedium und klicken Sie solange "OK" bis die Temperaturmessung über den Sensor gestartet wird.
- 4. Geben Sie die Referenztemperatur aus der alternativen Messung ein. Sie können dazu entweder den Absolutwert oder einen Offset eingeben.
- 5. Nach Ihrer Eingabe klicken Sie solange "OK" bis die neuen Daten übernommen wurden.
  - └ Die Justage des Temperaturfühlers ist damit abgeschlossen.

### 8.9 Fehlermeldungen bei der Kalibrierung

| Displaymeldung                                                                                                    | Ursachen und mögliche Abhilfen                                                                                                    |
|----------------------------------------------------------------------------------------------------|----------------------------------------------------------------------------------------------------|
| Die Kalibrierung ist ungültig. Der Wertebereich wurde<br>überschritten. Wollen Sie den letzten Schritt wiederho-<br>len?                             | Sensor verschmutzt dadurch zulässige Grenzwerte für Null-<br>punkt überschritten<br>• Sensor reinigen<br>• Kalibrierung wiederholen                                                                                                    |
| Das Stabilitätskriterium wurde nicht erfüllt. Wollen Sie<br>den letzten Schritt wiederholen?                                                         | <ul> <li>Messwert instabil, dadurch Stabilitätskriterium nicht erfüllt</li> <li>Elektrolyt und/oder Membrankappe verbraucht, austauschen</li> <li>Stabilitätskriterien anpassen (Menü/Setup/Eingänge/Chlor/Kalibriereinstellungen/Stabilitätskriterien)</li> </ul> |
| Die Kalibrierung wurde abgebrochen. Bitte reinigen Sie<br>erst den Sensor, bevor Sie diesen in das Prozessmedium<br>bringen. (Hold wird deaktiviert) | Abbruch der Kalibrierung durch den Anwender                                                                                                    |

## 9 Ionenselektive Sensoren

Einige Messwerte anderer Elektroden bzw. Sensoren werden zur Messwertkompensation ionenselektiver Elektroden verwendet:

- Messwert des Temperatursensors zur Temperaturkompensation
- pH-Messwert zur pH-Kompensation von Ammonium (optional)
- Kalium- oder Chloridmesswert zur Störionenkompensation bei Ammonium bzw. Nitrat (optional)

Daher ergibt sich für Kalibrierung und Justage eine Reihenfolge, die Sie für eine zuverlässige Messung einhalten müssen:

- 1. Temperaturjustage
- 2. Kalibrierung und Justage der pH-Elektrode
- 3. In Abhängigkeit von der Verwendung von Kompensationselektroden:
  - Kalibrierung und Justage der ionenselektiven Kompensationselektroden (Kalium, Chlorid)
  - Wenn keine Kompensationselektroden verwendet werden:
     Einstellung eines korrekten manuellen Offsets f
    ür die Ammonium- und die Nitratelektrode
- 4. Kalibrierung und Justage der ionenselektiven Messelektroden (Ammonium, Nitrat)

### 9.1 Kalibrierarten

Folgende Kalibrierarten sind möglich:

- pH-Elektrode:
  - Zweipunkt-Kalibrierung
  - Einpunkt-Kalibrierung
- Ionenselektive Elektroden:
  - Einpunkt-Kalibrierung
  - Dateneingabe
  - Zweipunkt-Kalibrierung
  - Standardaddition (nur "Experte")
  - Probenkalibrierung (nur "Experte")
- Redoxsensor:
  - Einpunkt-Kalibrierung
- Temperaturjustage über Eingabe eines Referenzwertes

## 9.2 pH

#### 9.2.1 Zweipunkt-Kalibrierung

Arbeiten Sie bei der Zweipunktkalibrierung mit Kalibrierpuffern. Die Qualitätspuffer von Endress+Hauser sind im akkreditierten Labor geprüft und gemessen. Mit der Akkreditierung (DAR-Registiernummer "DKD-K-52701") wird bestätigt, dass Ist-Werte und maximale Abweichungen korrekt und rückverfolgbar sind.

- 1. Gehen Sie ins Menü "CAL/ISE/CAL/2-Pkt.-Kalibrierung".
- 2. Folgen Sie den Anweisungen auf dem Display.
- 3. Nachdem Sie den Sensor in den ersten Puffer getaucht haben drücken Sie "OK".
  - └ → Die Messwertermittlung für den ersten Puffer startet. Nachdem das Stabilitätskriterium erfüllt ist, wird der Messwert in mV angezeigt.
- 4. Folgen Sie weiter den Anweisungen.
- 5. Nachdem Sie den Sensor in den zweiten Puffer getaucht haben drücken Sie "OK".
  - Die Messwertermittlung für den Puffer startet. Nachdem das Stabilitätskriterium erfüllt ist, werden die Messwerte beider Puffer sowie die errechneten Werte für Steigung und Nullpunkt angezeigt.
- 6. Beantworten Sie die Frage zur Übernahme der Kalibrierdaten zur Justage mit "OK".
- 7. Bringen Sie den Sensor zurück ins Medium und drücken Sie erneut "OK".
  - └ Der Hold wird deaktiviert und die Messung startet wieder.

Sie können die Kalibrierung jederzeit mit "ESC" abbrechen. Dann werden keine Daten zur Justage des Sensors verwendet.

Yerwenden Sie Kalibrierpuffer nur einmal.

#### 9.2.2 Einpunkt-Kalibrierung

- 1. Gehen Sie ins Menü "CAL/ISE/1-Pkt.-Kalibrierung".
- 2. Wählen Sie die pH-Elektrode aus und starten Sie die Kalibrierung.
- 3. Geben Sie den Messwert aus der Referenzmessung an.
- 4. Folgen Sie den Anweisungen und tauchen Sie den Sensor in den Puffer.
- 5. Starten Sie die Kalibrierung.
- 6. Beantworten Sie die Frage zur Übernahme der Kalibrierdaten zur Justage mit "OK".
- 7. Bringen Sie den Sensor zurück ins Medium und drücken Sie erneut "OK".
  - ← Der Hold wird deaktiviert und die Messung startet wieder.

Sie können die Kalibrierung jederzeit mit "ESC" abbrechen. Dann werden keine Daten zur Justage des Sensors verwendet.

### Verwenden Sie Kalibrierpuffer nur einmal.

### 9.3 Ammonium, Nitrat, Kalium, Chlorid

Bei der potentiometrischen Bestimmung von Ionenkonzentrationen ist die von der elektrochemischen Messzelle, bestehend aus der ionenselektiven Elektrode und einer Referenzelektrode, gelieferte Spannung innerhalb des "linearen" oder besser "NERNSTschen" Bereichs proportional dem Logarithmus der Konzentration (oder Aktivität) der zu bestimmenden Ionen. Die Kalibrierparameter Steilheit und Nullpunkt beziehen sich auf diesen logarithmischen Zusammenhang, woraus sich eine völlig andere Bedeutung dieser Parameter gegenüber anderen Messverfahren ergibt.

#### 9.3.1 Einpunkt-Kalibrierung

Sie können bis zu 2 ionenselektive Elektroden gleichzeitig kalibrieren (nicht pH/ORP).

• Wählen Sie einfach in der Liste die Elektroden aus, die kalibriert werden sollen.

Sie verwenden eine Kalibrierlösung einer bekannten Konzentration.

- 1. Gehen Sie ins Menü "CAL" und wählen Sie die zu kalibrierende Elektrode aus.
- 2. Wählen Sie die Kalibrierart "1-Pkt.-Kalibrierung".
- 3. Tauchen Sie den Sensor in die Kalibrierlösung und folgen Sie den Anweisungen am Display.
- 4. Geben Sie die Konzentration der Kalibrierlösung ein und folgen Sie wieder den Anweisungen.
- Übernehmen Sie die Kalibrierdaten und wechseln Sie anschließend zurück in den Messmodus.
  - └ Der Hold wird deaktiviert und die Messung startet wieder.

Sie können die Kalibrierung jederzeit mit "ESC" abbrechen. Dann werden keine Daten zur Justage des Sensors verwendet.

Bewegen Sie während der Kalibrierung den Sensor im Behälter, um die notwendige Anströmung zur ionenselektiven Elektrode zu sichern.

#### 9.3.2 Zweipunktkalibrierung

Zur Kalibrierung nehmen Sie den Sensor aus dem Medium.

- 1. Gehen Sie ins Menü "CAL" und wählen Sie die zu kalibrierende Elektrode aus.
- 2. Wählen Sie die Kalibrierart "2-Pkt.-Kalibrierung".
- 3. Folgen Sie den Anweisungen auf dem Display.
- 4. Nachdem Sie den Sensor in die erste Kalibrierlösung getaucht haben drücken Sie "OK".
  - └→ Die Messwertermittlung startet. Nachdem das Stabilitätskriterium erfüllt ist, wird der Messwert angezeigt.
- 5. Folgen Sie weiter den Anweisungen.
- 6. Nachdem Sie den Sensor in die zweite Kalibrierlösung getaucht haben drücken Sie "OK".
  - Die Messwertermittlung startet. Nachdem das Stabilitätskriterium erfüllt ist, werden die Messwerte beider Kalibrierlösungen sowie die errechneten Werte für Steigung und Nullpunkt angezeigt.
- 7. Beantworten Sie die Frage zur Übernahme der Kalibrierdaten zur Justage mit "OK".
- 8. Bringen Sie den Sensor zurück ins Medium und drücken Sie erneut "OK".
  - └ Der Hold wird deaktiviert und die Messung startet wieder.

Sie können die Kalibrierung jederzeit mit "ESC" abbrechen. Dann werden keine Daten zur Justage des Sensors verwendet.

Bewegen Sie während der Kalibrierung den Sensor im Behälter, um die notwendige Anströmung zur ionenselektiven Elektrode zu sichern.

#### 9.3.3 Dateneingabe

Sie geben Steigung und Nullpunkt manuell ein. Aus diesen Werten wird die Kalibrierfunktion berechnet. Somit führt die Dateneingabe zum gleichen Ergebnis wie die Zweipunktkalibrierung. Steigung und Nullpunkt müssen Sie alternativ ermitteln.

- 1. Gehen Sie ins Menü "CAL" und wählen Sie die zu kalibrierende Elektrode aus.
- 2. Wählen Sie die Kalibrierart "Dateneingabe".
  - 🛏 Es folgt die Anzeige von Steigung und Nullpunkt.
- 3. Wählen Sie nacheinander jeden Wert an und geben Sie anschließend Ihren gewünschten Zahlenwert ein.
  - └→ Da Sie alle Variablen direkt eingeben, erhalten Sie vom Controller keine zusätzliche Anzeige.

Sie können die Kalibrierung jederzeit mit "ESC" abbrechen. Dann werden keine neuen Daten zur Justage des Sensors verwendet.

### 9.4 Redox

- Bei dieser Art der Kalibrierung arbeiten Sie mit Kalibrierpuffern, z.B. Redoxpuffern von Endress+Hauser. Sie nehmen den Sensor dazu aus dem Medium.
- 1. Gehen Sie ins Menü "CAL/ISE/Redox/1-Pkt.-Kalibrierung".
- 2. Folgen Sie den Anweisungen auf dem Display.
- Übernehmen Sie die Kalibrierdaten und wechseln Sie anschließend zur
  ück in den Messmodus.
  - └ Der Hold wird deaktiviert und die Messung startet wieder.

Sie können die Kalibrierung jederzeit mit "ESC" abbrechen. Dann werden keine Daten zur Justage des Sensors verwendet.

### 9.5 Temperaturjustage

- 1. Ermitteln Sie die Temperatur ihres Prozessmediums mit einer alternativen Messung, z.B. einem Präzisionsthermometer.
- 2. Gehen Sie ins Menü "CAL/<Sensortyp>/Temperaturjustage".
- 3. Lassen Sie den Sensor im Prozessmedium und klicken Sie solange "OK" bis die Temperaturmessung über den Sensor gestartet wird.
- 4. Geben Sie die Referenztemperatur aus der alternativen Messung ein. Sie können dazu entweder den Absolutwert oder einen Offset eingeben.
- 5. Nach Ihrer Eingabe klicken Sie solange "OK" bis die neuen Daten übernommen wurden.
  - 🛏 Die Justage des Temperaturfühlers ist damit abgeschlossen.

## 9.6 Fehlermeldungen bei der Kalibrierung

| Displaymeldung                                                                                                    | Ursachen und mögliche Abhilfen                                                                                                    |
|----------------------------------------------------------------------------------------------------|----------------------------------------------------------------------------------------------------|
| Die Kalibrierung ist ungültig. Wollen Sie eine neue Kali-<br>brierung starten?<br>Steigung außerhalb der Toleranz.<br>Nullpunkt außerhalb der Toleranz.<br>Probenkonzentration zu klein. | Kalibrierpuffer verunreinigt bzw. dessen pH-Wert nicht mehr<br>innerhalb der zulässigen Grenzen, dadurch zulässige<br>Messabweichung überschritten<br>• Haltbarkeitsdatum prüfen<br>• Frischen Puffer verwenden                                                                                                    |
|                                                                                                    | <ul> <li>Falsche Puffer verwendet, sodass z.B. die Puffererkennung<br/>nicht funktioniert</li> <li>pH-Werte der Puffer zu nah beieinander, z.B. pH 9 und 9,2</li> <li>Puffer mit größerer pH-Differenz verwenden</li> </ul>                                                                                                    |
|                                                                                                    | Sensoralterung oder Verunreinigung, dadurch zulässige<br>Grenzwerte für Steigung und/oder Nullpunkt überschritten<br>• Sensor reinigen<br>• Grenzwerte anpassen<br>• Sensor regenerieren oder austauschen                                                                                                    |
| Das Stabilitätskriterium wurde nicht erfüllt. Wollen Sie<br>den letzten Schritt wiederholen?                                                                                             | Messwert oder Temperatur instabil, dadurch Stabilitätskrite-<br>rium nicht erfüllt<br>• Temperatur während der Kalibrierung konstant halten<br>• Puffer austauschen<br>• Sensor gealtert oder verschmutzt, reinigen bzw. regenerie-<br>ren<br>• Stabilitätskriterien anpassen (Menü/Setup/Ein-<br>gänge/ <elektrodensteckplatz>/Kalibriereinstellungen/Sta-<br/>bilitätskriterien)</elektrodensteckplatz> |
| Die Kalibrierung wurde abgebrochen. Bitte reinigen Sie<br>erst den Sensor, bevor Sie diesen in das Prozessmedium<br>bringen. (Hold wird deaktiviert)                                     | Abbruch der Kalibrierung durch den Anwender                                                                                                    |

## 10 Trübungs- und Feststoffsensor

Der Sensor ermöglicht Messungen mit unterschiedlichen, den Messaufgaben angepassten Methoden. Die Methode wird durch die Wahl der entsprechenden Anwendung und des Referenzmodells eingestellt.

Mehr Informationen zu den verfügbaren Modellen und Methoden finden Sie in der Betriebsanleitung des Sensors.

### 10.1 Kalibrierarten

Der Sensor speichert neben der nicht veränderbaren Werkskalibrierung fünf weitere Datensätze. Jeder Kalibrierdatensatz kann bis zu fünf Kalibrierpunkte haben.

- Einpunkt-Kalibrierung
   Sie bewirkt eine Veränderung der Steilheit. Diese Kalibrierart wird benutzt, wenn sich der Messwert nur im engen Bereich ändert.
- Zweipunkt-Kalibrierung Bewirkt eine Veränderung von Steilheit und Nullpunkt. Diese Kalibrierart wird benutzt, wenn sich der Messwert stark ändert.
- Mehrpunkt-Kalibrierung
   Eine Kalibrierung an drei oder mehr Punkten führt immer zu einer Neuberechnung der Messkurve (Nullpunkt und Steilheit).
- Temperaturjustage über Referenzwert

Ein- und Zweipunktkalibrierung basieren auf dem hinterlegten internen Datensatz.

Die **Dreipunktkalibrierung** des Sensors ist die Standardkalibrierung.

Sie ist absolut notwendig:

- bei der Inbetriebnahme des Sensors in Schlammanwendungen
- bei der Messung in einer anderen Schlammart.

Eine Dreipunktkalibrierung des Sensors ist **nicht notwendig** bei der Nachkalibrierung mit derselben Schlammart. Hier genügt eine Einpunkt-Kalibrierung, wenn die Helligkeiten nicht zu unterschiedlich sind.

## 10.2 Trübung und Feststoff

#### 10.2.1 Werkskalibrierung

Der Sensor verlässt das Werk in vorkalibriertem Zustand. Er kann damit in einer Vielzahl von Anwendungen (z.B. Klarwassermessungen) ohne weitere Kalibrierung eingesetzt werden. Die Werkskalibrierung basiert auf einer Drei-Punkt-Kalibrierung einer Vergleichsprobe. Die Werkskalibrierung ist unverlierbar und jederzeit rückholbar. Alle weiteren Kalibrierungen – ausgeführt als kundenseitige Kalibrierung – werden auf diese Werkskalibrierung referenziert.

### 10.2.2 Prinzip der Kalibrierung und Justage

Die Kalibrierung basiert immer auf einer gespeicherten Werkskalibrierung. Wenn Sie eine oder zwei Mediumskonzentrationen zur Kalibrierung nutzen, wird der Werksdatensatz durch diese Messpunkte neu berechnet (nichtlineare Funktion) und als **neuer Datensatz** gespeichert. Die ursprüngliche Werkskalibrierung geht nicht verloren. Wenn Sie drei und mehr Konzentrationen zur Kalibrierung nutzen, wird eine vollständig neue Kalibrierfunktion berechnet, die den ursprünglichen Datensatz nicht mehr berücksichtigt.

Vergeben Sie sinnvolle Namen für Ihre Kalibrierdatensätze. Beispielsweise könnten Sie im Namen die Anwendung hinterlegen, auf der Ihr Datensatz ursprünglich beruht. Das erleichtert es Ihnen, verschiedene Datensätze auseinanderzuhalten.

#### 10.2.3 Referenzwert im Labor bestimmen

- 1. Nehmen Sie eine repräsentative Mediumsprobe.
- 2. Sorgen Sie für eine gute Homogenisierung der Probe.
- 3. Bestimmen Sie den Feststoffgehalt oder die Trübung der Probe mit der Labormethode.
- 4. Verwenden Sie den Labormesswert als Referenzwert für die Kalibrierung des Sensors.
- Sie können auch mit aufkonzentrierten bzw. abgesetzten Proben kalibrieren. Dadurch erreichen Sie, dass Sie mittels einer Verdünnungsreihe Kalibrierpunkte erhalten, die oberhalb und unterhalb der erwarteten Trübung bzw. des erwarteten Feststoffgehalts liegen.

#### 10.2.4 Kalibrierung und Justage des Sensors

Verwenden Sie die gleiche Mediumsprobe für die Sie den Labormesswert ermittelt haben.

- 1. Sorgen Sie für eine gute Homogenisierung der Probe.
- 2. Erzeugen Sie die benötigten Anzahl von Kalibrierproben, indem Sie die Mediumsprobe in geeigneten Abstufungen verdünnen. Beispielsweise erzielen Sie bei einer Dreipunkt-Kalibrierung mit einer Konzentrationsabstufung von 100 : 33 : 10 in der Regel sehr gute Kalibrierergebnisse.

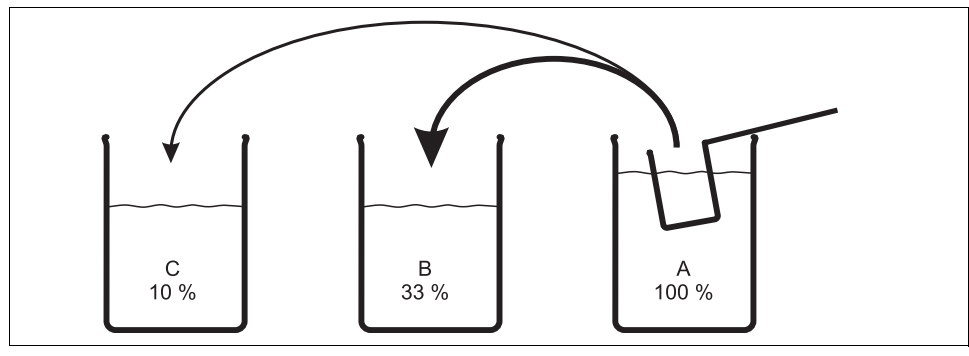

Abb. 5: Proben für eine Dreipunktkalibrierung herstellen

a0006961

- A Originalprobe
- B 1 Teil Probe A + 2 Teile Wasser
- C 1 Teil Probe A + 9 Teile Wasser
- 3. Bestimmen Sie den Feststoffgehalt oder die Trübung der Kalibrierproben in der Reihenfolge aufsteigender Konzentrationen.
- 4. Errechnen Sie aus dem Labormesswert die Referenzwerte Ihrer Verdünnungsreihe und geben Sie diese bei jedem Kalibrierpunkt ein.

#### 1. Menü-Abfolge bei der Kalibrierung

- a. Menü/Setup/Eingänge/Trübung/Anwendung Wählen Sie die Anwendung deren gespeicherte Kalibrierfunktion durch weitere Messpunkte verändert werden soll.
- b. CAL/Trübung/Probensatz
   Wählen Sie einen Datensatz für Ihre Kalibrierreihe aus.
- c. Probesatzname Vergeben Sie einen Namen für den Datensatz.
- Basisanwendung
   Wählen Sie die gleiche Anwendung wie bei a.
- e. Einheit Entscheiden Sie sich für eine Einheit. Verwenden Sie die Einheit, in der Sie auch die Laborwerte erhalten haben.
- 2. Erster Messpunkt (niedrigste Konzentration)
  - a. Folgen Sie den Anweisungen auf dem Display.
  - b. Nachdem ein stabiler Messwert ermittelt wurde, werden Sie nach dem Sollwert (=Laborwert) der Probe gefragt. Geben Sie diesen ein.
- 3. Entscheiden Sie
  - a. ob Sie einen weiteren Wert (nächsthöhere Konzentration) zu Ihrem Datensatz hinzufügen wollen ("Nächste Probe kalibrieren") oder
  - b. ob Sie die Kalibrierung beenden und die Daten zur Justage übernehmen wollen ("Kalibrierdaten übernehmen?").
- 4. Ermitteln Sie alle gewünschten Messpunkte entsprechend den Schritten 2 und 3.
- 5. Abschluss der Kalibrierung und Justage
  - a. Nachdem Sie den letzten Messpunkt ermittelt haben, entscheiden Sie sich für die Übernahme der Daten. Sie erhalten eine Information zur Gültigkeit des Datensatzes.
  - b. Folgen Sie den Anweisungen und drücken Sie anschließend "OK".
  - c. Sie werden noch gefragt, ob Sie den eben aufgenommenen Datensatz aktivieren wollen. Wenn Sie Ihr "OK" geben, werden die Messwerte auf der Basis der neuen Kalibrierfunktion ermittelt.
  - d. Sie haben noch die Möglichkeit, den Datensatz weiter zu bearbeiten. Wenn Sie ihn aktiviert haben, können Sie nur Sollwerte verändern. Löschen von Messpunkten ist dann nicht möglich.

Sie können die Kalibrierung jederzeit mit "ESC" abbrechen. Dann werden keine Daten zur Justage des Sensors verwendet.

#### 10.2.5 Datensätze duplizieren

Verwenden Sie die Funktion um einen bestehenden Kalibrierdatensatz, z.B. die Werkskalibrierung, editierbar zu machen. Sie können anschließend per Dateneingabe einen Offset für den kopierten Datensatz einstellen oder per Tabelle die Nominalwerte verändern. Auf diese Weise können Sie ohne den Aufwand einer Kalibrierung schnell auf veränderte, Ihnen bekannte, Bedingungen in ihrem Prozess reagieren.

- 1. Starten Sie die Funktion "Datensatz duplizieren".
- 2. Wählen Sie den Datensatz, den Sie duplizieren wollen.
- 3. Wählen Sie anschließend den Speicherplatz und vergeben Sie einen Namen für den duplizierten Satz.
  - Sie können nur dann einen Satz duplizieren, wenn Sie noch nicht alle verfügbaren Plätze für Datensätze verwendet haben. Ist kein Platz mehr frei, müssen Sie zunächst einen Satz löschen.
- 4. Anschließend können Sie einen Offset für den neuen Datensatz einstellen oder über die Funktion "Tabelle bearbeiten" die Nominalwerte der einzelnen Kalibrierpunkte verändern.
- 5. Wenn Sie den veränderten Datensatz benutzen wollen, müssen anschließend ins Menü Setup/Eingänge gehen und dort unter "Anwendung" den neuen Datensatz auswählen.

### 10.3 Temperaturjustage

- 1. Ermitteln Sie die Temperatur ihres Prozessmediums mit einer alternativen Messung, z.B. einem Präzisionsthermometer.
- 2. Gehen Sie ins Menü "CAL/<Sensortyp>/Temperaturjustage".
- 3. Lassen Sie den Sensor im Prozessmedium und klicken Sie solange "OK" bis die Temperaturmessung über den Sensor gestartet wird.
- 4. Geben Sie die Referenztemperatur aus der alternativen Messung ein. Sie können dazu entweder den Absolutwert oder einen Offset eingeben.
- 5. Nach Ihrer Eingabe klicken Sie solange "OK" bis die neuen Daten übernommen wurden.
  - └ Die Justage des Temperaturfühlers ist damit abgeschlossen.

## 10.4 Fehlermeldungen bei der Kalibrierung

| Displaymeldung                                                                                                    | Ursachen und mögliche Abhilfen                                                                                                    |
|----------------------------------------------------------------------------------------------------|----------------------------------------------------------------------------------------------------|
| Das Stabilitätskriterium wurde nicht erfüllt. Wollen Sie<br>den letzten Schritt wiederholen?                                                         | Messwert oder Temperatur instabil, dadurch Stabilitätskrite-<br>rium nicht erfüllt<br>• Temperatur während der Kalibrierung konstant halten<br>• Sensor gealtert oder verschmutzt, reinigen bzw. regenieren<br>• Stabilitätskriterien anpassen (Menü/Setup/Eingänge <sen-<br>sortyp&gt;Kalibriereinstellungen/Stabilitätskriterien)</sen-<br> |
| Der kalibrierte Datensatz ist ungültig. Wollen Sie die<br>Kalibrierung neu starten?                                                                  | Kalibrierpunkt nicht plausibel<br>Kalibrierung wiederholen<br>Kalibriermedium austauschen<br>Sensor verschmutzt> Reinigen                                                                                                    |
| Die Kalibrierung wurde abgebrochen. Bitte reinigen Sie<br>erst den Sensor, bevor Sie diesen in das Prozessmedium<br>bringen. (Hold wird deaktiviert) | Abbruch der Kalibrierung durch den Anwender                                                                                                    |

# 11 SAK-Sensor

## 11.1 Kalibrierarten

Der Sensor speichert neben der nicht veränderbaren Werkskalibrierung sechs weitere Datensätze. Jeder Kalibrierdatensatz kann bis zu fünf Kalibrierpunkte haben.

- Einpunkt-Kalibrierung
   Sie bewirkt eine Veränderung der Steilheit. Diese Kalibrierart wird benutzt, wenn sich der Messwert nur im engen Bereich ändert.
- Zweipunkt-Kalibrierung Bewirkt eine Veränderung von Steilheit und Nullpunkt. Diese Kalibrierart wird benutzt, wenn sich der Messwert stark ändert.
- Mehrpunkt-Kalibrierung Eine Kalibrierung an drei oder mehr Punkten führt immer zu einer Neuberechnung der Messkurve (Nullpunkt und Steilheit).
- Temperaturjustage über Referenzwert

Ein- und Zweipunktkalibrierung basieren auf dem hinterlegten internen Datensatz.

## 11.2 SAK

### 11.2.1 Werkskalibrierung

Der Sensor verlässt das Werk in vorkalibriertem Zustand. Als Nitratsensor kann er damit in einer Vielzahl von Klarwassermessungen ohne weitere Kalibrierung eingesetzt werden. Beim SAK-Sensor ist eine Kalibrierung auf den Kundenprozess in der Mehrzahl der Fälle vorteilhaft. Die Werkskalibrierung basiert auf einer Drei-Punkt-Kalibrierung einer Vergleichsprobe. Die Werkskalibrierung ist unverlierbar und jederzeit rückholbar. Alle weiteren Kalibrierungen – ausgeführt als kundenseitige Kalibrierung – werden auf diese Werkskalibrierung referenziert.

### 11.2.2 Prinzip der Kalibrierung

Die Kalibrierung basiert immer auf einer gespeicherten Werkskalibrierung. Wenn Sie eine oder zwei Mediumskonzentrationen zur Kalibrierung nutzen, wird der Werksdatensatz durch diese Messpunkte neu berechnet (nichtlineare Funktion) und als **neuer Datensatz** gespeichert. Die ursprüngliche Werkskalibrierung geht nicht verloren. Wenn Sie drei und mehr Konzentrationen zur Kalibrierung nutzen, wird eine vollständig neue Kalibrierfunktion berechnet, die den ursprünglichen Datensatz nicht mehr berücksichtigt.

Vergeben Sie sinnvolle Namen für Ihre Kalibrierdatensätze. Beispielsweise könnten Sie im Namen die Anwendung hinterlegen, auf der Ihr Datensatz ursprünglich beruht. Das erleichtert es Ihnen, verschiedene Datensätze auseinanderzuhalten.

#### 11.2.3 Referenzwerte im Labor bestimmen

Sie können unterschiedliche Methoden zur Kalibrierung nutzen:

- Verdünnungsreihe aus einer Mediumsprobe
- Kalibrierreihe mit Standardlösungen (KHP=Kaliumhydrogenphthalat)
- Kombination aus beidem (aufgestockte Mediumsprobe)
- 1. Nehmen Sie eine repräsentative Mediumsprobe.
  - └→ Sehr gut eignet sich z.B. Auslaufwasser. In diesem Fall können Sie auf den nachfolgenden Schritt der Stabilisierung verzichten.
- 2. Sorgen Sie in geeigneter Weise dafür, dass der biologische und chemische Abbau in der Probe nicht weiter abläuft.
- 3. Bestimmen Sie die Messwerte Ihrer Probenreihe mit der Labormethode (z.B. kolorimetrische Bestimmung mit einem Küvettentest).

#### 11.2.4 Kalibrierung und Justage des Sensors

Verwenden Sie zur Kalibrierung des Sensors die gleiche Mediumsprobe oder Probenreihe, für die Sie Labormesswerte ermittelt haben. Die Probenreihe können auch reine Standardlösungen sein.

Je nachdem, wieviel Messpunkte Sie für die Kalibrierung ermitteln wollen:

- 1. Kalibrieren Sie den Sensor mit dem ersten Messpunkt und geben dazu den Labormesswert als Referenzwert ein.
- 2. Wenn Sie nur einen Punkt kalibrieren wollen, beenden Sie die Kalibrierung durch die Übernahme der Kalibrierdaten.
  - └ Andernfalls fahren Sie mit dem nächsten Schritt fort.
- Stocken Sie die Probe f
  ür den 2. Messpunkt mit Stammlösung auf und bestimmen Sie deren Messwert. Den Referenzwert errechnen Sie aus Labormesswert plus aufgestockter Konzentration.
- 4. Wiederholen Sie Schritt b so oft bis Sie die gewünschte Anzahl an Kalibrierpunkten haben (max. 5).

Um Fehlkalibrierung durch Verschleppung zu vermeiden:

- Arbeiten Sie immer von der niedrigen zur hohen Konzentration.
- Säubern und trocknen Sie den Sensor nach jeder Messung.
- Entfernen Sie insbesondere Mediumsreste im Sensorspalt und in der Anschlussöffnung für die Druckluft (z.B. durch Spülen mit der nächsten Kalibrierlösung).

#### 1. Menü-Einstellungen für die Kalibrierung

- a. CAL/SAK/Probensatz Wählen Sie einen Datensatz für Ihre Kalibrierreihe aus.
- b. Probesatzname Vergeben Sie einen Namen für den Datensatz.
- c. Basisanwendung Entscheiden Sie welchen Wert Sie kalibrieren wollen: SAK, CSB, TOC, DOC oder BSB.
   d. Einheit
  - Entscheiden Sie sich für eine Einheit. Verwenden Sie die Einheit, in der Sie auch die Laborwerte erhalten haben.
- e. Nur bei: Basisanwendung = "SAK" Aus dem SAK-Wert kann der Messumformer die abgeleiteten Größen CSB, TOC, DOC und BSB berechnen. Je nach Referenzmethode existieren dafür unterschiedliche Berechnungsfaktoren. Sie können den werksseitig hinterlegten Berechnungsfaktor für CSB/BSB und TOC/DOC an Ihre Anwendung anpassen und zusätzlich auch noch einen SAK-Offset eingeben.
- 2. Erster Messpunkt (niedrigste Konzentration)
  - a. Starten Sie die Kalibrierung und folgen Sie den Anweisungen auf dem Display.
  - b. Nachdem ein stabiler Messwert ermittelt wurde, werden Sie nach dem Sollwert (=Laborwert) der Probe gefragt. Geben Sie diesen ein.
- 3. Entscheiden Sie
  - a. ob Sie einen weiteren Wert (nächsthöhere Konzentration) zu Ihrem Datensatz hinzufügen wollen ("Nächste Probe kalibrieren") oder
  - b. ob Sie die Kalibrierung beenden und die Daten zur Justage übernehmen wollen ("Kalibrierdaten übernehmen?").
- 4. Ermitteln Sie alle gewünschten Messpunkte entsprechend den Schritten 2 und 3.
- 5. Abschluss der Kalibrierung und Justage
  - a. Nachdem Sie den letzten Messpunkt ermittelt haben, entscheiden Sie sich für die Übernahme der Daten. Sie erhalten eine Information zur Gültigkeit des Datensatzes.
  - b. Beantworten Sie die Frage zur Übernahme der Kalibrierdaten zur Justage mit "OK".
  - c. Sie werden anschließend gefragt, ob Sie den eben aufgenommenen Datensatz aktivieren wollen. Wenn Sie Ihr "OK" geben, werden die Messwerte auf der Basis der neuen Kalibrierfunktion ermittelt.
  - d. Sie haben noch die Möglichkeit, den Datensatz weiter zu bearbeiten. Wenn Sie ihn aktiviert haben, können Sie nur Sollwerte verändern. Löschen von Messpunkten ist dann nicht möglich.

Sie können die Kalibrierung jederzeit mit "ESC" abbrechen. Dann werden keine Daten zur Justage des Sensors verwendet.

#### 11.2.5 Datensätze duplizieren

Verwenden Sie die Funktion um einen bestehenden Kalibrierdatensatz, z.B. die Werkskalibrierung, editierbar zu machen. Sie können anschließend per Dateneingabe einen Offset für den kopierten Datensatz einstellen oder per Tabelle die Nominalwerte verändern. Auf diese Weise können Sie ohne den Aufwand einer Kalibrierung schnell auf veränderte, Ihnen bekannte, Bedingungen in ihrem Prozess reagieren.

- 1. Starten Sie die Funktion "Datensatz duplizieren".
- 2. Wählen Sie den Datensatz, den Sie duplizieren wollen.
- 3. Wählen Sie anschließend den Speicherplatz und vergeben Sie einen Namen für den duplizierten Satz.
  - Sie können nur dann einen Satz duplizieren, wenn Sie noch nicht alle verfügbaren Plätze für Datensätze verwendet haben. Ist kein Platz mehr frei, müssen Sie zunächst einen Satz löschen.
- 4. Anschließend können Sie einen Offset für den neuen Datensatz einstellen oder über die Funktion "Tabelle bearbeiten" die Nominalwerte der einzelnen Kalibrierpunkte verändern.
- 5. Wenn Sie den veränderten Datensatz benutzen wollen, müssen anschließend ins Menü Setup/Eingänge gehen und dort unter "Anwendung" den neuen Datensatz auswählen.

### 11.3 Temperaturjustage

- 1. Ermitteln Sie die Temperatur ihres Prozessmediums mit einer alternativen Messung, z.B. einem Präzisionsthermometer.
- 2. Gehen Sie ins Menü "CAL/<Sensortyp>/Temperaturjustage".
- Lassen Sie den Sensor im Prozessmedium und klicken Sie solange "OK" bis die Temperaturmessung über den Sensor gestartet wird.
- 4. Geben Sie die Referenztemperatur aus der alternativen Messung ein. Sie können dazu entweder den Absolutwert oder einen Offset eingeben.
- 5. Nach Ihrer Eingabe klicken Sie solange "OK" bis die neuen Daten übernommen wurden.
  - └ Die Justage des Temperaturfühlers ist damit abgeschlossen.

## 11.4 Fehlermeldungen bei der Kalibrierung

| Displaymeldung                                                                                                    | Ursachen und mögliche Abhilfen                                                                                                    |
|----------------------------------------------------------------------------------------------------|----------------------------------------------------------------------------------------------------|
| Das Stabilitätskriterium wurde nicht erfüllt. Wollen Sie<br>den letzten Schritt wiederholen?                                                         | Messwert oder Temperatur instabil, dadurch Stabilitätskrite-<br>rium nicht erfüllt<br>• Temperatur während der Kalibrierung konstant halten<br>• Sensor gealtert oder verschmutzt, reinigen bzw. regenieren<br>• Stabilitätskriterien anpassen (Menü/Setup/Eingänge <sen-<br>sortyp&gt;Kalibriereinstellungen/Stabilitätskriterien)</sen-<br> |
| Der kalibrierte Datensatz ist ungültig. Wollen Sie die<br>Kalibrierung neu starten?                                                                  | Kalibrierpunkt nicht plausibel<br>Kalibrierung wiederholen<br>Kalibriermedium austauschen<br>Sensor verschmutzt> Reinigen                                                                                                    |
| Die Kalibrierung wurde abgebrochen. Bitte reinigen Sie<br>erst den Sensor, bevor Sie diesen in das Prozessmedium<br>bringen. (Hold wird deaktiviert) | Abbruch der Kalibrierung durch den Anwender                                                                                                    |

## 12 Nitratsensoren

Die Kalibrierung im Prozess erfolgt durch den Vergleich mit einer externen Standardmethode, durch Kalibrierung mit Standardlösungen oder einer Kombination aus beidem.

- Prozesse mit hohen Nitratwerten (> 0,1 mg/l) Nehmen Sie eine Probe und bestimmen Sie die Nitratkonzentration im Labor. Kalibrieren und justieren Sie anschließend den Sensor mit dem Laborwert.
- Prozesse mit sehr unterschiedlichen Nitratwerten Nehmen Sie zum Zeitpunkt A eine Probe mit hoher Konzentration, messen und kalibrieren Sie die Probe. Nehmen Sie zum Zeitpunkt B, der einige Tage versetzt sein kann, eine Probe mit niedriger Konzentration, messen und kalibrieren Sie den zweiten Wert.
- Kalibrierung mit Aufstockung Wenn die Schlammparameter eher konstant sind, können Sie die Kalibrierung mit einer Probe niedriger Nitratkonzentration durchführen und die Probe anschließend mit einem Standard aufstocken. Nehmen Sie eine größere Probe (Eimer) und untersuchen Sie einen Teil davon kolorimetrisch.

Nehmen Sie eine größere Probe (Eimer) und untersuchen Sie einen Teil davon kolorimetrisch. Kalibrieren Sie diesen Wert im Sensor. Stocken Sie anschließend die Probe mit einem Standard auf, bestimmen Sie deren Laborwert und kalibrieren Sie den Wert im Sensor.

### Weitere Kalibrierpunkte, Nachkalibrierung

Zu einer vorhandenen Kalibrierung können Punkte hinzugefügt werden (max. 5 Punkte pro Datensatz).

Auf diese Weise können unterschiedliche Medien oder Konzentrationen zu unterschiedlichen Zeitpunkten in die Kalibrierung einbezogen werden.

### 12.1 Kalibrierarten

Der Sensor speichert neben der nicht veränderbaren Werkskalibrierung sechs weitere Datensätze. Jeder Kalibrierdatensatz kann bis zu fünf Kalibrierpunkte haben.

- Einpunkt-Kalibrierung Sie bewirkt eine Veränderung der Steilheit. Diese Kalibrierart wird benutzt, wenn sich der Messwert nur im engen Bereich ändert.
- Zweipunkt-Kalibrierung Bewirkt eine Veränderung von Steilheit und Nullpunkt. Diese Kalibrierart wird benutzt, wenn sich der Messwert stark ändert.
- Mehrpunkt-Kalibrierung
   Eine Kalibrierung an drei oder mehr Punkten führt immer zu einer Neuberechnung der Messkurve (Nullpunkt und Steilheit).
- Temperaturjustage über Referenzwert

Ein- und Zweipunktkalibrierung basieren auf dem hinterlegten internen Datensatz.

## 12.2 Nitrat

### 12.2.1 Werkskalibrierung

Der Sensor verlässt das Werk in vorkalibriertem Zustand. Als Nitratsensor kann er damit in einer Vielzahl von Klarwassermessungen ohne weitere Kalibrierung eingesetzt werden. Beim SAK-Sensor ist eine Kalibrierung auf den Kundenprozess in der Mehrzahl der Fälle vorteilhaft. Die Werkskalibrierung basiert auf einer Drei-Punkt-Kalibrierung einer Vergleichsprobe. Die Werkskalibrierung ist unverlierbar und jederzeit rückholbar. Alle weiteren Kalibrierungen – ausgeführt als kundenseitige Kalibrierung – werden auf diese Werkskalibrierung referenziert.

### 12.2.2 Prinzip der Kalibrierung

Die Kalibrierung basiert immer auf einer gespeicherten Werkskalibrierung. Wenn Sie eine oder zwei Mediumskonzentrationen zur Kalibrierung nutzen, wird der Werksdatensatz durch diese Messpunkte neu berechnet (nichtlineare Funktion) und als **neuer Datensatz** gespeichert. Die ursprüngliche Werkskalibrierung geht nicht verloren. Wenn Sie drei und mehr Konzentrationen zur Kalibrierung nutzen, wird eine vollständig neue Kalibrierfunktion berechnet, die den ursprünglichen Datensatz nicht mehr berücksichtigt.

Vergeben Sie sinnvolle Namen für Ihre Kalibrierdatensätze. Beispielsweise könnten Sie im Namen die Anwendung hinterlegen, auf der Ihr Datensatz ursprünglich beruht. Das erleichtert es Ihnen, verschiedene Datensätze auseinanderzuhalten.

### 12.2.3 Referenzwerte im Labor bestimmen

- 1. Nehmen Sie eine repräsentative Mediumsprobe.
  - └→ Sehr gut eignet sich Auslaufwasser. In diesem Fall können Sie auf den nachfolgenden Schritt der Stabilisierung verzichten.
- 2. Sorgen Sie in geeigneter Weise dafür, dass der Nitratabbau in der Probe nicht weiter abläuft. Geeignet ist dafür die sofortige Filtration (0,45  $\mu$ m) der Probe nach DIN 38402.
- 3. Bestimmen Sie den Nitratgehalt der Probe mit der Labormethode (z.B. kolorimetrische Bestimmung mit einem Küvettentest Standardmethode nach DIN 38405 Teil 9).

### 12.2.4 Kalibrierung und Justage des Sensors

Verwenden Sie zur Kalibrierung des Sensors die gleiche Mediumsprobe oder Probenreihe, für die Sie Labormesswerte ermittelt haben. Die Probenreihe können auch reine Standardlösungen sein.

Je nachdem, wieviel Messpunkte Sie für die Kalibrierung ermitteln wollen:

- 1. Kalibrieren Sie den Sensor mit dem ersten Messpunkt und geben dazu den Labormesswert als Referenzwert ein.
  - Wenn Sie nur einen Punkt kalibrieren wollen, beenden Sie die Kalibrierung durch die Übernahme der Kalibrierdaten. Andernfalls fahren Sie mit dem nächsten Schritt fort.
- Stocken Sie die Probe f
  ür den 2. Messpunkt mit Stammlösung auf und bestimmen Sie deren Messwert. Den Referenzwert errechnen Sie aus Labormesswert plus aufgestockter Konzentration.
- 3. Wiederholen Sie Schritt b so oft bis Sie die gewünschte Anzahl an Kalibrierpunkten haben (max. 5).

Um Fehlkalibrierung durch Nitratverschleppung zu vermeiden:

- Arbeiten Sie immer von der niedrigen zur hohen Konzentration.
- Säubern und trocknen Sie den Sensor nach jeder Messung.
- Entfernen Sie insbesondere Mediumsreste im Sensorspalt und in der Anschlussöffnung für die Druckluft (z.B. durch Spülen mit der nächsten Kalibrierlösung).

### 1. Menü-Einstellungen für die Kalibrierung

- a. CAL/Nitrat/Probensatz Wählen Sie einen Datensatz für Ihre Kalibrierreihe aus.
- b. Probesatzname Vergeben Sie einen Namen für den Datensatz.
- c. Einheit Entscheiden Sie sich f
  ür eine Einheit. Verwenden Sie die Einheit, in der Sie auch die Laborwerte erhalten haben.

### 2. Erster Messpunkt (niedrigste Konzentration)

- a. Folgen Sie den Anweisungen auf dem Display.
- b. Nachdem ein stabiler Messwert ermittelt wurde, werden Sie nach dem Sollwert (=Laborwert) der Probe gefragt. Geben Sie diesen ein.
- 3. Entscheiden Sie
  - a. ob Sie einen weiteren Wert (nächsthöhere Konzentration) zu Ihrem Datensatz hinzufügen wollen ("Nächste Probe kalibrieren") oder
  - b. ob Sie die Kalibrierung beenden und die Daten zur Justage übernehmen wollen ("Kalibrierdaten übernehmen?").
- 4. Ermitteln Sie alle gewünschten Messpunkte entsprechend den Schritten 2 und 3.
- 5. Abschluss der Kalibrierung und Justage
  - a. Nachdem Sie den letzten Messpunkt ermittelt haben, entscheiden Sie sich für die Übernahme der Daten. Sie erhalten eine Information zur Gültigkeit des Datensatzes.

- b. Beantworten Sie die Frage zur Übernahme der Kalibrierdaten zur Justage mit "OK".
- c. Sie werden anschließend gefragt, ob Sie den eben aufgenommenen Datensatz aktivieren wollen. Wenn Sie Ihr "OK" geben, werden die Messwerte auf der Basis der neuen Kalibrierfunktion ermittelt.
- d. Sie haben noch die Möglichkeit, den Datensatz weiter zu bearbeiten. Wenn Sie ihn aktiviert haben, können Sie nur Sollwerte verändern. Löschen von Messpunkten ist dann nicht möglich.

Sie können die Kalibrierung jederzeit mit "ESC" abbrechen. Dann werden keine Daten zur Justage des Sensors verwendet.

#### 12.2.5 Datensätze duplizieren

Verwenden Sie die Funktion um einen bestehenden Kalibrierdatensatz, z.B. die Werkskalibrierung, editierbar zu machen. Sie können anschließend per Dateneingabe einen Offset für den kopierten Datensatz einstellen oder per Tabelle die Nominalwerte verändern. Auf diese Weise können Sie ohne den Aufwand einer Kalibrierung schnell auf veränderte, Ihnen bekannte, Bedingungen in ihrem Prozess reagieren.

- 1. Starten Sie die Funktion "Datensatz duplizieren".
- 2. Wählen Sie den Datensatz, den Sie duplizieren wollen.
- 3. Wählen Sie anschließend den Speicherplatz und vergeben Sie einen Namen für den duplizierten Satz.
  - Sie können nur dann einen Satz duplizieren, wenn Sie noch nicht alle verfügbaren Plätze für Datensätze verwendet haben. Ist kein Platz mehr frei, müssen Sie zunächst einen Satz löschen.
- 4. Anschließend können Sie einen Offset für den neuen Datensatz einstellen oder über die Funktion "Tabelle bearbeiten" die Nominalwerte der einzelnen Kalibrierpunkte verändern.
- 5. Wenn Sie den veränderten Datensatz benutzen wollen, müssen anschließend ins Menü Setup/Eingänge gehen und dort unter "Anwendung" den neuen Datensatz auswählen.

### 12.3 Temperaturjustage

- 1. Ermitteln Sie die Temperatur ihres Prozessmediums mit einer alternativen Messung, z.B. einem Präzisionsthermometer.
- 2. Gehen Sie ins Menü "CAL/<Sensortyp>/Temperaturjustage".
- 3. Lassen Sie den Sensor im Prozessmedium und klicken Sie solange "OK" bis die Temperaturmessung über den Sensor gestartet wird.
- 4. Geben Sie die Referenztemperatur aus der alternativen Messung ein. Sie können dazu entweder den Absolutwert oder einen Offset eingeben.
- 5. Nach Ihrer Eingabe klicken Sie solange "OK" bis die neuen Daten übernommen wurden.
  - └ Die Justage des Temperaturfühlers ist damit abgeschlossen.

## 12.4 Fehlermeldungen bei der Kalibrierung

| Displaymeldung                                                                                                    | Ursachen und mögliche Abhilfen                                                                                                    |
|----------------------------------------------------------------------------------------------------|----------------------------------------------------------------------------------------------------|
| Das Stabilitätskriterium wurde nicht erfüllt. Wollen Sie<br>den letzten Schritt wiederholen?                                                         | Messwert oder Temperatur instabil, dadurch Stabilitätskrite-<br>rium nicht erfüllt<br>• Temperatur während der Kalibrierung konstant halten<br>• Sensor gealtert oder verschmutzt, reinigen bzw. regenieren<br>• Stabilitätskriterien anpassen (Menü/Setup/Eingänge <sen-<br>sortyp&gt;Kalibriereinstellungen/Stabilitätskriterien)</sen-<br> |
| Der kalibrierte Datensatz ist ungültig. Wollen Sie die<br>Kalibrierung neu starten?                                                                  | Kalibrierpunkt nicht plausibel<br>Kalibrierung wiederholen<br>Kalibriermedium austauschen<br>Sensor verschmutzt> Reinigen                                                                                                    |
| Die Kalibrierung wurde abgebrochen. Bitte reinigen Sie<br>erst den Sensor, bevor Sie diesen in das Prozessmedium<br>bringen. (Hold wird deaktiviert) | Abbruch der Kalibrierung durch den Anwender                                                                                                    |

# 13 Zubehör zur Kalibrierung

### 13.1 pH-Kalibrierpuffer

#### Qualitätspuffer von Endress+Hauser

Als sekundäre Referenzpufferlösungen werden Lösungen verwendet, die gemäß DIN 19266 vom DAkkS (Deutsche Akkreditierungsstelle)-akkreditierten Endress+Hauser Pufferlabor auf primäres Referenzmaterial der PTB (Physikalisch-Technische Bundesanstalt) und auf Standard Referenz Material von NIST (National Institute of Standards and Technology) zurückgeführt werden.

|        | pH- | Wert | t                               |        |                                             |  |  |  |  |  |  |  |  |  |  |
|--------|-----|------|---------------------------------|--------|---------------------------------------------|--|--|--|--|--|--|--|--|--|--|
|        | А   | pH 2 | pH 2,00 (Genauigkeit ± 0,02 pH) |        |                                             |  |  |  |  |  |  |  |  |  |  |
|        | С   | pH 4 | 1 4,00 (Genauigkeit ± 0,02 pH)  |        |                                             |  |  |  |  |  |  |  |  |  |  |
|        | Е   | pH 7 | 7,00                            | (Gen   | auigkeit ± 0,02 pH)                         |  |  |  |  |  |  |  |  |  |  |
|        | G   | pH 9 | 9,00                            | (Gen   | auigkeit ± 0,02 pH)                         |  |  |  |  |  |  |  |  |  |  |
|        | Ι   | pH 9 | 9,20                            | (Gen   | auigkeit ± 0,02 pH)                         |  |  |  |  |  |  |  |  |  |  |
|        | К   | pH 1 | 10,00                           | ) (Ge  | nauigkeit ± 0,05 pH)                        |  |  |  |  |  |  |  |  |  |  |
|        | М   | pH 1 | 12,00                           | ) (Ge  | nauigkeit ± 0,05 pH)                        |  |  |  |  |  |  |  |  |  |  |
|        |     | Mer  | Menge                           |        |                                             |  |  |  |  |  |  |  |  |  |  |
|        |     | 01   | 20 x                            | : 18 1 | nl (0,68 fl.oz) nur Puffer pH 4,00 und 7,00 |  |  |  |  |  |  |  |  |  |  |
|        |     | 02   | 250                             | ml (   | 8,45 fl.oz)                                 |  |  |  |  |  |  |  |  |  |  |
|        |     | 10   | 100                             | 0 ml   | (0,26 US gal)                               |  |  |  |  |  |  |  |  |  |  |
|        |     | 50   | 500                             | 0 ml   | (1,32 US gal) Kanister für Topcal S         |  |  |  |  |  |  |  |  |  |  |
|        |     |      | Zertifikat                      |        |                                             |  |  |  |  |  |  |  |  |  |  |
|        |     |      | A Puffer Analysenzertifikat     |        |                                             |  |  |  |  |  |  |  |  |  |  |
|        |     |      | Ausführung                      |        |                                             |  |  |  |  |  |  |  |  |  |  |
|        |     |      |                                 | 1      | Standard                                    |  |  |  |  |  |  |  |  |  |  |
| CPY20- |     |      |                                 |        | vollständiger Bestellcode                   |  |  |  |  |  |  |  |  |  |  |

## 13.2 Redoxpuffer

Technische Redox-Pufferlösungen

- +220 mV, pH 7, 100 ml (3,4 fl.oz.); Best.-Nr. CPY3-0
- +468 mV, pH 0,1, 100 ml (3,4 fl.oz.); Best.-Nr. CPY3-1

## 13.3 Leitfähigkeit

#### Kalibrierlösungen

Präzisionslösungen bezogen auf SRM (Standard Reference Material) von NIST zur qualifizierten Kalibrierung von Leitfähigkeitsmesssystemen nach ISO, Genauigkeit  $\pm$  0,5 %, mit Temperaturtabelle,

- CLY 11-A 74,0 µS/cm (Bezugstemperatur 25 °C), 500 ml Best.-Nr. 50081902
- CLY 11-B 149,6 μS/cm (Bezugstemperatur 25 °C), 500 ml Best.-Nr. 50081903
- CLY 11-C 1,406 mS/cm (Bezugstemperatur 25 °C), 500 ml Best.-Nr. 50081904
- CLY 11-D 12,64 mS/cm (Bezugstemperatur 25 °C), 500 ml Best.-Nr. 50081905
- CLY 11-E 107,00 mS/cm (Bezugstemperatur 25 °C), 500 ml Best.-Nr. 50081906

## 13.4 Sauerstoff

### 13.4.1 Nulllösung

- 3 Schraubflaschen zur Herstellung von 3 x 1 Liter sauerstofffreier Lösung
- Best.-Nr. 50001041

### 13.4.2 Kalibriergefäß

Kalibriergefäß

- für COS61/61D
- Best.-Nr.: 51518599

## 13.5 Chlor

CCM182

- Mikroprozessorgesteuertes Photometer zur Bestimmung von Chlor und pH-Wert
- Messbereich Chlor: 0,05 6 mg/l
- Messbereich pH-Wert: 6,5 8,4
- Best.-Nr.: CCM182-0

## 13.6 ISE und Nitrat

|        | Star | Standardlösung |      |                      |                           |  |  |  |  |  |  |  |  |  |
|--------|------|----------------|------|----------------------|---------------------------|--|--|--|--|--|--|--|--|--|
|        | 1    | Am             | moni | oniumnitrat, 1 molar |                           |  |  |  |  |  |  |  |  |  |
|        | 2    | Kali           | umch | lorid                | l, 1 molar                |  |  |  |  |  |  |  |  |  |
|        |      | Geb            | inde | egröße               |                           |  |  |  |  |  |  |  |  |  |
|        |      | А              | 250  | ml (                 | 8,45 fl.oz.)              |  |  |  |  |  |  |  |  |  |
|        |      |                | Tra  | nspo                 | sportpapiere              |  |  |  |  |  |  |  |  |  |
|        |      |                | 1    | Star                 | ndardpapiere              |  |  |  |  |  |  |  |  |  |
|        |      |                | 2    | inkl                 | . Gefahrgutblättern       |  |  |  |  |  |  |  |  |  |
|        |      |                | 3    | Sich                 | erheitsdatenblatt         |  |  |  |  |  |  |  |  |  |
|        |      |                |      | Zert                 | ifikat                    |  |  |  |  |  |  |  |  |  |
|        |      |                |      | А                    | ohne                      |  |  |  |  |  |  |  |  |  |
|        |      |                |      | В                    | Herstellerbescheinigung   |  |  |  |  |  |  |  |  |  |
| CAY40- |      |                |      |                      | vollständiger Bestellcode |  |  |  |  |  |  |  |  |  |

### 13.7 Nitrat

Nitratstandardlösungen, 1 Liter

- Standard 5 mg/l NO<sub>3</sub> N; Best.-Nr. CAY342-V10C05AAE
- Standard 10 mg/l NO<sub>3</sub> N; Best.-Nr. CAY342-V10C10AAE
- Standard 15 mg/l NO<sub>3</sub> N; Best.-Nr. CAY342-V10C15AAE
- Standard 20 mg/l NO<sub>3</sub> N; Best.-Nr. CAY342-V10C20AAE
- Standard 30 mg/l NO<sub>3</sub> N; Best.-Nr. CAY342-V10C30AAE
- Standard 40 mg/l NO<sub>3</sub> N; Best.-Nr. CAY342-V10C40AAE
- Standard 50 mg/l NO<sub>3</sub> N; Best.-Nr. CAY342-V10C50AAE

## 13.8 SAK

Standardlösung KHP

CAY451-V10C01AAE, 1000 ml Stammlösung 5 000 mg/l TOC

### Stichwortverzeichnis

### Α

| Airset | • | • | • | • |  |  | • | • | • | • | • |  | • | • | • | • | • | • | • | • | • |  |  | • | • | 2 | 2 |
|--------|---|---|---|---|--|--|---|---|---|---|---|--|---|---|---|---|---|---|---|---|---|--|--|---|---|---|---|
|        |   |   |   |   |  |  |   |   |   |   |   |  |   |   |   |   |   |   |   |   |   |  |  |   |   |   |   |

### **C** Ch

| Cł | lor                    |    |
|----|------------------------|----|
|    | Dateneingabe           | 39 |
|    | Kalibrierarten         | 38 |
|    | Kalibrierfehler        | 41 |
|    | Kalibrierintervalle    | 36 |
|    | Nullpunkt-Kalibrierung | 39 |
|    | Polarisieren           | 37 |
|    | Probenkalibrierung     | 39 |
|    | Steigungs-Kalibrierung | 39 |
|    | Temperaturjustage      | 41 |
|    | Zähler zurücksetzen    | 40 |
|    |                        |    |

# D

| Dateneingabe        |
|---------------------|
| Chlor               |
| pH15                |
| Redox 19            |
| Sauerstoff          |
| Delta Nullpunkt 10  |
| Delta Steigung      |
| Dreharm kalibrieren |

## E

| Einbaufaktor 2        | 23 |
|-----------------------|----|
| Einpunkt-Kalibrierung |    |
| pH15,4                | 4  |
| Redox                 | 8  |

## I

| IS. | E                   |
|-----|---------------------|
|     | ISE-Kalibrierung 44 |
|     | Kalibrierarten 42   |
|     | pH-Kalibrierung 43  |
|     | Standardlösungen 66 |
| -   |                     |
| J   |                     |

| ,       |   |   |   |   |   |   |   |   |   |   |   |   |   |   |   |   |   |   |   |   |   |   |   |   |   |   |   |   |   |   |   |   |   |
|---------|---|---|---|---|---|---|---|---|---|---|---|---|---|---|---|---|---|---|---|---|---|---|---|---|---|---|---|---|---|---|---|---|---|
| Justage | • | • | • | • | • | • | • | • | • | • | • | • | · | · | • | · | • | • | • | • | • | • | • | • | • | • | • | · | • | · | • | • | 8 |

### К

| Kalibrierarten          |   |
|-------------------------|---|
| Chlor 34                | 8 |
| ISE                     | 2 |
| Leitfähigkeit 2         | 1 |
| Nitrat                  | 9 |
| рН 1                    | 3 |
| Redox                   | 8 |
| SAK                     | 4 |
| Sauerstoff 2            | 9 |
| Trübung und Feststoff 4 | 8 |
| Kalibrierfehler         |   |
| Chlor 4                 | 1 |
| Leitfähigkeit           | 6 |
| Nitrat                  | 3 |
| pH 17,4                 | 7 |
| Redox                   | 0 |
| Sauerstoff 3            | 5 |
| Kalibrierintervalle     |   |
| Chlor 3                 | 6 |
| pH1                     | 2 |
| Sauerstoff 2            | 8 |
| Kalibrierlösungen       | 4 |
| Kalibrierung            | 8 |
| Dreharm                 | 5 |
| Probevolumen            | 6 |
| SAK                     | 4 |
| KHP-Standard 6          | 6 |

### L

| Leitfähigkeit     |    |
|-------------------|----|
| Airset            | 22 |
| Einbaufaktor      | 23 |
| Kalibrierarten    | 21 |
| Kalibrierfehler   | 26 |
| Kalibrierlösungen | 65 |
| Temperaturjustage | 25 |
| Zellkonstante     | 21 |

## N

| Nernst-Gleichung              |
|-------------------------------|
| Nitrat                        |
| Kalibrierarten                |
| Kalibrieren und Justieren 61  |
| Kalibrierfehler 63            |
| Standardlösungen66            |
| Temperaturjustage 62          |
| Werkskalibrierung 60          |
| Nulllösung65                  |
| Nullpunkt 8                   |
| Sauerstoff 32                 |
| Nullpunkt-Kalibrierung 32, 39 |

#### P nH

| рн                           |
|------------------------------|
| Dateneingabe 15              |
| Einpunkt-Kalibrierung 15, 44 |
| Kalibrierarten               |
| Kalibrierfehler 17, 47       |
| Kalibrierintervalle          |
| Kalibrierpuffer 64           |
| Probenkalibrierung16         |
| Temperaturjustage 17, 46     |
| Zweipunkt-Kalibrierung14     |
| Probenkalibrierung           |
| Chlor                        |
| рН                           |
| Sauerstoff                   |
| Probevolumen kalibrieren     |
|                              |

### **R** Rec

| Re | edox                      |
|----|---------------------------|
|    | Dateneingabe 19           |
|    | Einpunkt-Kalibrierung 18  |
|    | Kalibrierarten 18         |
|    | Kalibrierfehler 20        |
|    | Kalibrierpuffer 64        |
|    | Temperaturjustage 19      |
|    | Zweipunkt-Kalibrierung 19 |
|    |                           |

### S Sæ

| A | 'K                      |    |
|---|-------------------------|----|
|   | Kalibrierarten          | 54 |
|   | Kalibrierprinzip        | 54 |
|   | Kalibrierung            | 54 |
|   | KHP-Standard            | 66 |
|   | Referenzwerte bestimmen | 55 |
|   |                         |    |

| Temperaturjustage      | 57  |
|------------------------|-----|
| Sauerstoff             |     |
| Dateneingabe           | 31  |
| Kalibrierarten         | 29  |
| Kalibrierfehler        | 35  |
| Kalibrierintervalle    | 28  |
| Nulllösung             | 65  |
| Nullpunkt-Kalibrierung | 32  |
| Nullpunktskalibrierung | 32  |
| Probenkalibrierung     | 33  |
| Signal                 | 27  |
| Steigungs-Kalibrierung | 30  |
| Steilheitskalibrierung | 30  |
| Temperaturjustage      | 34  |
| Zähler zurücksetzen    | 34  |
| Steigung               | . 8 |
| Steigungs-Kalibrierung | 39  |
| Steilheit              |     |
| Sauerstoff             | 30  |

## Т

| Temperaturjustage         |    |
|---------------------------|----|
| Chlor                     | 41 |
| Leitfähigkeit             | 25 |
| Nitrat                    | 62 |
| pH 17,                    | 46 |
| Redox                     | 19 |
| SAK                       | 57 |
| Sauerstoff                | 34 |
| Trübung                   | 52 |
| Trübung                   |    |
| Kalibrierarten            | 48 |
| Kalibrieren und Justieren | 50 |
| Temperaturjustage         | 52 |
| Werkskalibrierung         | 48 |
| 5                         |    |

### W

| Werkskalibrierung     |    |
|-----------------------|----|
| Nitrat                | 60 |
| Trübung und Feststoff | 48 |

### Ζ

| —                      |    |
|------------------------|----|
| Zellkonstante          | 21 |
| Zubehör                | 64 |
| Zweipunkt-Kalibrierung |    |
| рН                     | 14 |
| Redox                  | 19 |
|                        |    |

www.addresses.endress.com

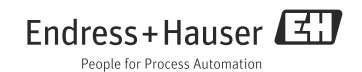